# ENC7480 编码器计数及 I/O 控制卡

# 使用手册

Version 1.2

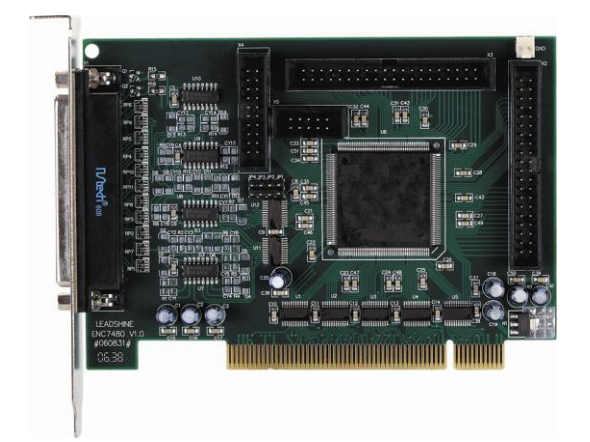

版权所有 不得翻印

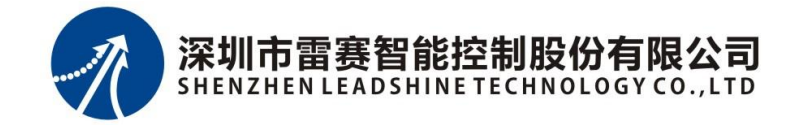

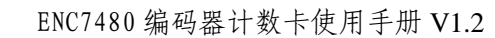

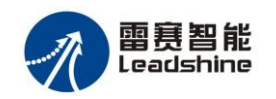

# ©Copyright 2007 Leadshine Technology Co.,Ltd. All Rights Reserved.

#### 版权说明

本手册版权归深圳市雷赛智能控制股份有限公司所有,未经雷赛公司书面许可,任何人不得翻 印、翻译和抄袭本手册中的任何内容。

本手册中的信息资料仅供参考。由于改进设计和功能等原因, 雷赛公司保留对本资料的最终解释权, 内容如有更改, 恕不另行通知。

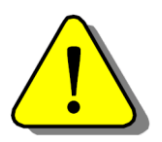

调试机器要注意安全!用户必须在机器中设计有效的安全保护装置,在软件中加入出错处理程序;否则所造成的损失,雷赛公司没 有义务或责任对此负责。

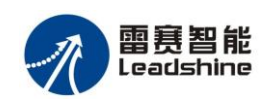

| - 3 | <u>v</u> |
|-----|----------|
| -   | 1        |

| 第一章 | 概述                                                                 | 4    |
|-----|--------------------------------------------------------------------|------|
| 1.1 | 产品简介                                                               | 4    |
| 1.2 | 产品特点                                                               | 4    |
| 1.3 | 技术指标                                                               | 5    |
| 1.4 | 产品应用领域                                                             | 6    |
| 1.5 | 支持软件                                                               | 6    |
| 第二章 | 硬件软件安装                                                             | 7    |
| 2.1 | 打开包装                                                               | 7    |
| 2.2 | ENC7480 编码器计数卡的外观                                                  | 7    |
| 2.3 | 缺省的跳线设置                                                            | 8    |
| 2.4 | ENC7480 卡的安装                                                       | 8    |
| 第三章 | ENC7480 工作原理和功能介绍                                                  | 13   |
| 3.1 | 输入信号模式(EA、EB)                                                      | 13   |
| 3.2 | 触发信号及触发模式(TR)                                                      | 14   |
| 第四章 | 信号接口定义及其应用                                                         | 15   |
| 4.1 | X1 接口定义                                                            | 15   |
| 4.2 | X2 接口定义                                                            | 15   |
| 4.3 | X3 接口定义                                                            | 16   |
| 4.4 | X4 接口定义                                                            | 17   |
| 4.5 | 接口信号的连接                                                            | 17   |
| 4.6 | 接线举例                                                               | 20   |
| 第五章 | ENC7480 测试软件使用                                                     | 24   |
| 第六章 | 应用软件开发                                                             | 28   |
| 6.1 | 用户应用软件开发简介                                                         | 28   |
| 6.2 | Visual Basic 6.0 环境下的软件开发介绍                                        | 28   |
| 6.3 | Visual C++ 6.0 环境下的软件开发介绍                                          | 29   |
| 6.4 | ENC7480 功能函数                                                       | 29   |
| 第七章 | 功能函数详解                                                             | 30   |
| 7.1 | intstdcall Enc7480_Init(void);                                     | 30   |
| 7.2 | voidstdcall Enc7480_Close();                                       | 30   |
| 7.3 | longstdcall Enc7480_Get_Encoder(WORD axis);                        | 30   |
| 7.4 | voidstdcall Enc7480_Set_Encoder(WORD axis,long value);             | 31   |
| 7.5 | longstdcall Enc7480_Get_LatchValue(WORD axis);                     | 31   |
| 7.6 | voidstdcall Enc7480_Count_Config(WORD axis,WORD mode);             | 31   |
| 7.7 | voidstdcall Enc7480_Set_Triger_Logic(WORD logic);                  | 32   |
| 7.8 | voidstdcall Enc7480_Set_EZ_Logic(WORD axis,WORD enable,WORD logic) | );32 |
| 7.9 | long_stdcall Enc7480_Read_Latch_Status(WORD cardno);               | 33   |
| 7.1 | 0 voidstdcall Enc7480_Reset_Latch_Flag(WORD cardno);               | 34   |
| 7.1 | 1 voidstdcall Enc7480_Reset_Cls_Flag(WORD cardno);                 | 34   |
| 7.1 | 2 voidstdcall Enc7480_Write_OutBit(WORD bitno,WORD Off_On);        | 34   |
| 7.1 | 3 voidstdcall Enc7480_Write_OutPort(WORD cardno,DWORD value);      | 35   |
| 7.1 | 4 longstdcall Enc7480_Read_OutPort(WORD cardno);                   | 35   |

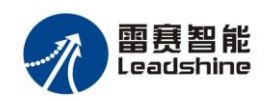

| 7.15 longstdcall Enc7480_Read_InPort(WORD cardno);          |    |
|-------------------------------------------------------------|----|
| 7.16 longstdcall Enc7480_Led_Logic(WORD cardno WORD Logic); |    |
| 第八章 编程示例                                                    |    |
| 8.1初始化示例:                                                   |    |
| 8.2 编码器计数值操作示例:                                             |    |
| 8.3位置锁存操作方法,流程及示例:                                          |    |
| 8. 4I/O口操作示例:                                               | 41 |
| 第九章 常见故障排除方法                                                | 41 |
| 9.1 概述                                                      | 41 |
| 9.2 故障及排除                                                   | 41 |
| 第十章 接线板定义 I/O 特性                                            |    |
| 10.1 非隔离接线板 ACC37-74ENC 引脚表(1)                              |    |
| 10.2 非隔离接线板 ACC37-74ENC 引脚表(2)                              |    |
| 10.3 I/O 隔离参考图电路以及输出口负载能力曲线                                 |    |
| 第十一章 选型指南                                                   |    |
| 可选附件图片                                                      |    |

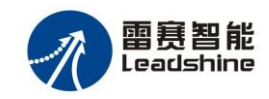

## 第一章 概述

## 1.1 产品简介

ENC7480增量式编码器计数卡为旋转编码器、光栅尺等工业测量元件提供了 PC机信号采集接口,使位置、速度和加速度的测量变得十分简便,广泛应用于 影像测量仪、坐标测量机、机床测量系统等自动化设备上。

基于FPGA设计的ENC7480可以采集4轴正交编码器信号,计数器为28位,输入频率为4MHz,并具有外部信号触发后硬件自动高速锁存位置的功能;同时还提供了大量的I/O端口。

ENC7480配有功能完善的软件,包括驱动软件、函数库、例程等内容。软件可以在Windows 98/2000/ME/XP/NT/7系统上运行,可以用Visual Basic、Visual C++调用API函数库。

ENC7480为设备制造商、一般用户研发基于PC机的、功能强大、灵活简便的测量系统提供了良好的条件。

#### 1.2 产品特点

说明:本手册所指编码器为直线编码器(即光学尺)和增量式旋转编码器的统称;

EA+ / EB+ / EZ+为差分输出编码器同向端输出, EA- / EB- / EZ-为差分输出编码器反向端输出, 其中 EZ 信号为编码器索引信号,编码器旋转一周出现一次;

A+/B+/RI+为差分输出光学尺同向端输出,A-/B-/RI-为差分输出光学尺反向端输出,其中RI信号为光学尺零窗信号,一般每隔50mm出现一个,有些型号光学尺只有一个,大约位于光学尺行程的中间位置,该信号又称作"尺中信号"、"参考点"。

以下无特别说明,对 EA 信号的描述适合于 A 信号,同样的对 EB、EZ 信号的描述适用 于 B、RI 信号。

- 1) 32 位 PCI 总线,地址和中断自动分配
- 2) 四轴编码器差分或单端触发信号输入
- 3) 四轴编码器尺中(RI)清零信号
- 4) A/B 信号最高输入频率 4MHz
- 5) 四轴编码器差分或单端 A/B 或非 A/B 信号输入
- 6) 通用 32 位数字量输入口
- 7) 通用 32 位数字量输出口,上电时输出电平可用跳线设置
- 8) 一个外部触发锁存信号 TR1,该信号可外接接触式测头或者脚踏开关,但同一时刻只能使用一个。后续章节有使用测头的说明和例程,事实上,这些说明完

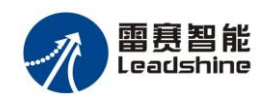

全适用于脚踏开关。

- 9) ENC7480 函数库及 Windows 98/2000/ME/XP/NT/7 的 DLL
- 10) 支持多种 Microsoft 应用开发软件
- 11) ENC7480 演示软件, API 函数熟悉测试软件
- 12) 接触式测头触发位置锁存编程操作流程图和源代码

## 1.3 技术指标

#### 1.3.1 技术性能

- 1) 编码器输入轴数:4轴
- 2) 最高输入频率: 4MHz(A/B 单路脉冲,未倍频)
- 3) 计数脉冲范围: -134,217,727~134,217,728 个脉冲(28 位)
- 4) 可选触发锁存信号: 差分或单端, 触发电平可设置
- 5) 四路编码器尺中(RI)清零信号用于回零。差分或单端,清零电平 可设置
- 6) 32 位通用数字量输入口。DB37 针隔离的接线板或者 DB37 针非隔离的接线板 3.3V@LVCMOS
- 7) 32 位通用数字量输出口,上电时输出电平可用跳线设置。DB37 针 隔离的接线板或者 DB37 针非隔离的接线板 3.3V@LVCMOS

#### 1.3.2 数字量 I/O 信号

- 1) 32 位输入, 32 位输出口
- 2) 与外部触发锁存信号 TR1 同步的 LED 及蜂鸣器输出口,输出电平可 设置

#### 1.3.3 接口特点

- 1) 采用一个 37 针 DB 连接器与编码器、触发信号连接
- 2) 采用两个 37 针 DB 连接器和一个 IDC20 针连接器与外部 I/O 连接

#### 1.3.4 使用环境

- 1) 工作温度: 0℃~50℃
- 2) 贮存温度: -20℃~80℃
- 3) 湿度: 5~85%, 非结露

#### 1.3.5 电源参数

插槽电源(输入): :+5VDC±5%,最大 900mA 插槽电源(输入): +3.3VDC±5%,最大 1500mA 每轴输出给编码器工作电压: 5V±5%,最大 100mA

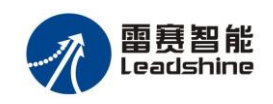

外部电源(输入): +12V~24VDC±5%,最大 500mA

1.3.6 外形尺寸

164mm(L)  $\times$  98.4mm(H)

### 1.4 产品应用领域

- 1) 手动坐标测量机
- 2) 手动影像测量仪
- 3) 机床测量系统
- 4) 自动化及过程控制
- 5) 控制系统诊断
- 6) 精密测量分析仪器
- 7) 半自动化定位机器
- 8) PC 机数显
- 9) I/O 控制
- 10) 其他需要精确位置、长度测量的设备

## 1.5 支持软件

为了用户使用各种方式建立自己的应用系统, 雷赛提供了通用的驱动软件。 雷赛不仅提供了适合基于 WINDOWS 的控制系统编程使用的编程支持库, 例如 动态链接库 DLL, 而且, 还提供了专用的测试软件, 使用测试软件, 用户可以 检测该产品硬件和软件安装的正确性。同时还能帮助用户快速组建自己的应用控 制系统。另外, 还提供了实现主要功能的源码和某些操作的流程图(见第八章), 软件工程师借此能够在很短的时间内, 完成系统软件的设计工作。

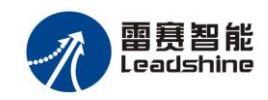

## 第二章 硬件软件安装

在这章中,主要介绍如何设置 ENC7480 卡的跳线以满足各种使用需求;介 绍如何安装硬件、软件,以及各种接口的定义等等。建议用户在使用产品之前, 首先仔细阅读本章节。

## 2.1 打开包装

ENC7480 卡含有对静电敏感的元器件,容易被静电损坏,打开防静电袋前 请用手触摸计算机机箱金属部分,以释放人体所带静电。

由于运输和搬运过程中,可能会引起损坏,所以,在打开包装之前,请仔细 检查外包装是不是有明显的损坏,并确定各个元器件的位置是否正确,跳线帽是 否缺失。

提示:如果卡已经被损坏,请勿使用!

## 2.2 ENC7480 编码器计数卡的外观

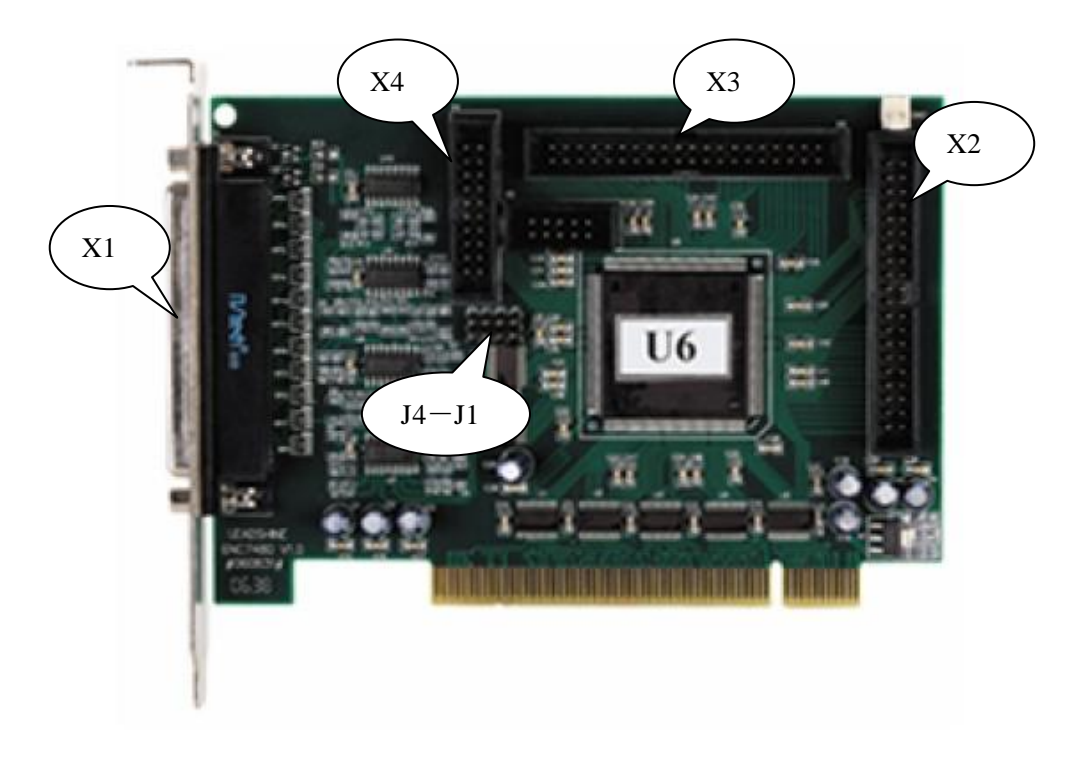

图 2-1 ENC7480 卡的外观

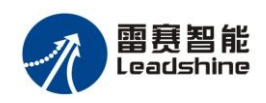

## 2.3 缺省的跳线设置

计算机电源接通之后,应用软件运行之前,某些外部设备对输出口电平的特定要求,比如控制气缸的电磁阀、继电器等在应用软件发出指令之前,应该处于常态,使用 ENC7480 卡上的四个跳线座 JP1、JP2、JP3、JP4,可设置输出口的上电初始状态,以满足应用需要。

注意: 当跳线设置输出反向时, 注意程序编写时函数参数的变化, 详见 API 函数说明。

出厂时的缺省设置为 JP1、JP2、JP3、JP4 全为开路,输出口的上电初始状态与使用的接线板类型有关,具体电平如下表所示:

| 输出口      | 上电初始为低电平 | 上电初始为高电平       |
|----------|----------|----------------|
| OUT1~8   | JP1 短路   | <b>JP1</b> 开路  |
| OUT9~16  | JP2 短路   | <b>JP2</b> 开路  |
| OUT17~24 | JP3 短路   | JP3 开路         |
| OUT25~32 | JP4 短路   | <b>JP</b> 4 开路 |

#### 2.4 ENC7480 卡的安装

#### 2.4.1 硬件设置

ENC7480 卡 I/O 地址的选择由系统 BIOS 自动指定,像所有的支持即插即用的 PCI 卡(如声卡,Modem 卡,网卡)一样,系统 BIOS 均可为其自由分配一个工作地址,也可在系统 BIOS 中手工设置。

#### 2.4.2 硬件安装步骤

- 1) 触摸 PC 机机箱完全放掉身上的静电,拔除 PC 机及一切与 PC 相连设备的电源。
- 2) 拆开 ENC7480 包装袋,注意不要接触到除 ENC7480 卡固定片和 ENC7480 卡两条边以外的任何部分。
- 3) 如果使用 I/O 口,请按照本手册的说明,根据使用需求设置好跳线 J1~J4。
- 4) 将 ENC7480 卡垂直插入电脑 PCI 插槽中。使用 I/O 接口的用户,请将 I/O 接口固定片装在与 ENC7480 卡相邻的位置以便于使用。
- 5) 用螺丝紧密固定,做到安装稳定可靠。

#### 2.4.3 ENC7480 资料光盘

1、ENC7480\_API\_TOOL: 一个 ENC7480API 测试工具(在 Samples 文件夹下的 VC6.0 例程中),包括源代码,利用该工具可手工输入函数名,函数参数,

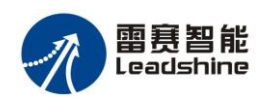

并指定执行次数,观察执行返回值和效果。

2、使用手册:包括用户手册和 ENC7480 计数卡的安装和卸载方法。

3、inf: ENC7480 驱动程序附件; ENC7480 不同于一般的声卡显卡等硬件, 在"找到新硬件向导"安装完驱动程序后必须启动这个程序并按提示进行才完成 安装; 卸载操作也一样需要在"资源管理器"中卸载后再次运行这个程序选择 "REMOVE"完成卸载。

4、Samples: ENC7480 简单应用例程,其中演示了如何调用 ENC7480 API 函数,初始化内容,参数设置,读取计数值,使用探针锁存功能,回原点(RI) 操作。

建议自行编程时按照例程中的方法,对所有需要设置的参数显式设置一次,而不使用板卡的默认参数,使得程序清晰明了。

5、函数库:硬件驱动程序,VC/VB调用API函数所需要的文件。

6、motion: ENC7480 的 DEMO 程序,利用它可以方便快速的熟悉和测试 ENC7480 的功能。

#### 2.4.4 驱动程序的安装

雷赛ENC7480卡的驱动程序遵从32bit PCI卡驱动标准,其安装方法类同普通 32bit PCI卡驱动程序的安装方法。下面以Windows XP操作系统下的安装为例:

- 1、将资料光盘插入光驱。
- 2、在 \ENC7480\inf\inf\_winxp 目录下,双击执行"regist2k.bat"批处理文件, 把 ENC7480 卡注册到 XP 系统中,注册好后会自动关闭注册窗口。
- 3、关闭操作系统,拔除 PC 电源线,将读数卡安装到 PC 上,然后重新开机。
- 4、系统启动后会提示找到新硬件,在"找到新的硬件向导"界面中,如图 2-2, 选择"从列表或指定位置安装(高级)(S)",点击"下一步",系统将弹出 "找到新的硬件向导"另一界面,如图 2-3。

| 找到新的硬件向导 |                                     |
|----------|-------------------------------------|
|          | 欢迎使用找到新硬件向导                         |
|          | 这个向导帮助您安装软件:                        |
|          | PCI 数据捕获和信号处理控制器                    |
|          | 如果您的硬件带有安装 CD 或软盘,请现在将<br>其插入。      |
|          | 您期望向导做什么?                           |
|          | ○ 自动安装软件(推荐)(L) ④ 以列表或指定位置安装(高级)(C) |
|          | 要继续,请单击"下一步"。                       |
|          | <上一步(B) 下一步(D) > 取消                 |

图2-2 新的硬件安装向导界面

5、在图2-3所示的向导中,点选"在这些位置中搜索最佳驱动程序(S)"并勾 选上"在搜索中包括这个位置",点击浏览 。

| 找到新的硬件向导                                                                                                    | 浏览文件夫                                                                                                    | ? 🗙    |
|----------------------------------------------------------------------------------------------------|----------------------------------------------------------------------------------------------------|--------|
| 请选择您的搜索和安装选项。                                                                                                    | 选择包含您的硬件的驱动程序的文件夹。                                                                                                    |        |
| <ul> <li>● 在这些位置上搜索最佳驱动程序(2)。</li> <li>使用下列的复选框限制或扩展默认搜索,包括本机路径和可移动媒体。会到的最佳驱动程序。</li> <li>□ 搜索可移动媒体(软盘、CD-ROM)(0)</li> <li>☑ / 在搜索中包括这个位置(0):::</li> <li>④ / 在搜索中包括这个位置(0):::</li> <li>⑤ · · · · · · · · · · · · · · · · · · ·</li></ul> | <ul> <li>È ENCT360</li> <li>♣ È ENCT431V1.1</li> <li>■ È ENCT480v1.2</li> <li>■ inf win7</li> <li>☆ inf_win7</li> <li>☆ inf_win98</li> <li>☆ inf_winxp</li> <li>È motion</li> </ul> 要查看任何子文件夹,请单击上面的 + 号。 确定 取; | ▲<br>● |
| 〈上一步 @) 下一步 @) 〉                                                                                                    |                                                                                                    |        |

2-3 浏览并选择安装文件夹 inf

6、在弹出的"浏览文件夹"的窗口中,找到光盘中\ENC7480v1.2 \inf\inf\_winxp 目录后,点击"确定",如图 2-3。

7、在图 2-4 中, 点击"下一步"继续安装;

| 找到新的硬件向导                                                                                     |
|----------------------------------------------------------------------------------------------|
| 请选择您的搜索和安装选项。                                                                                |
| <ul> <li>在这些位置上搜索最佳驱动程序(2)。</li> <li>使用下列的复选框限制或扩展默认搜索,包括本机路径和可移动媒体。会安装找到的最佳驱动程序。</li> </ul> |
| □ 搜索可移动媒体(软盘、CD-ROM)(M)                                                                      |
| ☑ 在搜索中包括这个位置 @):                                                                             |
| G:\ENC7480v1.2\inf\inf_winxp 🛛 浏览 图                                                          |
| ○ 不要搜索。我要自己选择要安装的驱动程序 @)。<br>选择这个选项以便从列表中选择设备驱动程序。₩indows 不能保证您所选择的驱动程序与您的硬件最匹配。             |
| < 上一步 (2) 下一步 (2) > 取消                                                                       |
| 图 2-4 开始安装驱动软件                                                                               |

8、如图 2-5 所示,向导正在安装 ENC7480 卡的驱动程序;

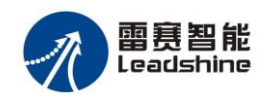

| 找到新的硬件向导            |                       |
|---------------------|-----------------------|
| <b>肖导正在安装软件,请稍候</b> |                       |
| Enc7480             |                       |
| 6                   |                       |
|                     | 〈上一步 (8) 下一步 (8) 〉 取消 |

图2-5 安装驱动软件进行中

9、等待安装完成,显示如图 2-6 所示界面,点击"完成"。

| 找到新的硬件向导 |                        |
|----------|------------------------|
|          | 完成找到新硬件向导              |
|          | 该向导已经完成了下列设备的软件安装:     |
|          | Enc7480                |
|          | 要关闭向导,请单击"完成"。         |
|          | < 上一步 (B) <b>完成</b> 取消 |

- 图2-6 完成ENC7480卡的安装
- 10、至此雷赛 ENC7480 卡的驱动程序安装完成,可以正常使用了。

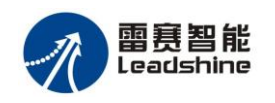

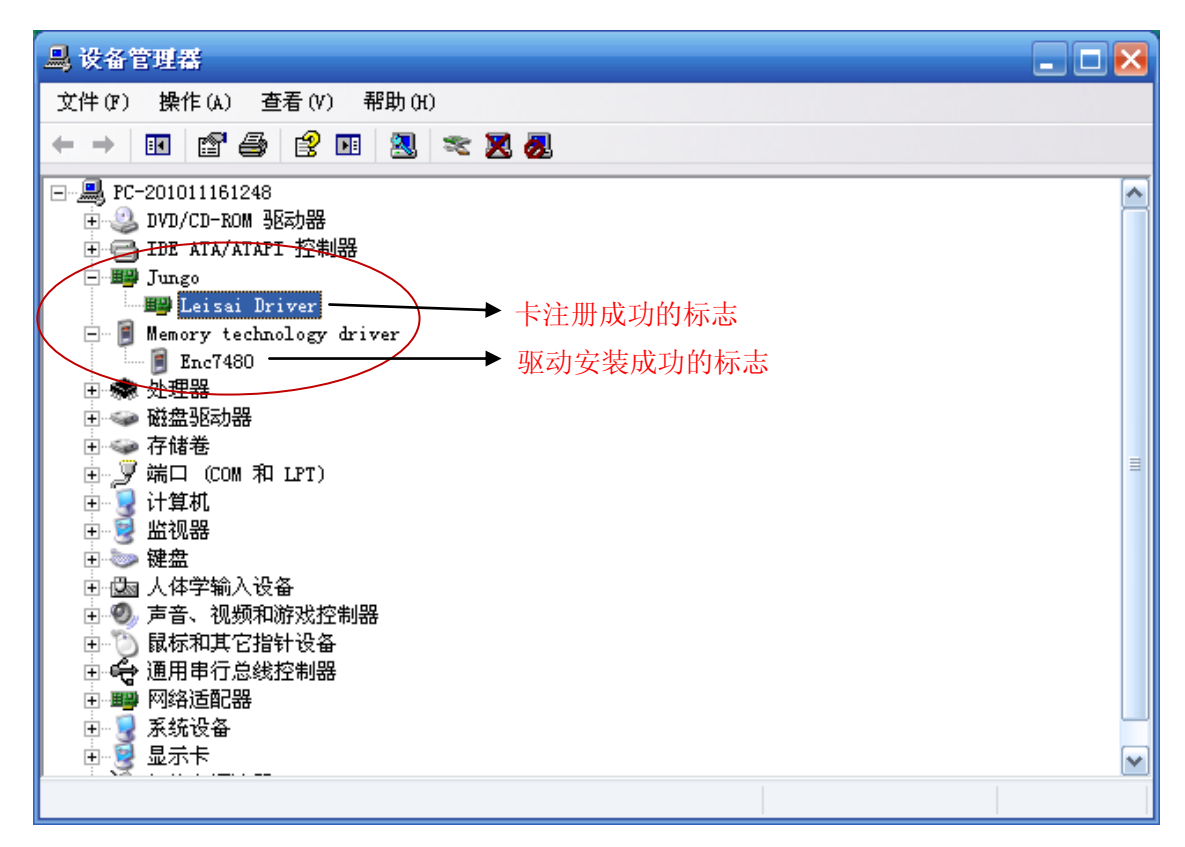

图2-7 安装ENC7480卡驱动成功的标志

注意 1: ENC7480 卡装好驱动后,打开设备管理器,会显示注册好卡的标志 和驱动装好的标志,如图 2-7 所示。必须要有这两个标志,否则找不到卡。

注意2: 在Win7系统下装ENC7480的驱动时,要将7480卡WIN7驱动文件夹下面的"inf"文件夹(\ENC7480v1.2\inf\inf\_win7)拷到C盘根目录下。其他步骤与上述一致。具体的步骤可以参考ENC7480v1.2\inf\inf\_win7 下的"7480安装WIN7驱动.pdf"。

#### 2.4.5 演示程序的安装

演示程序无需安装,直接运行即可。

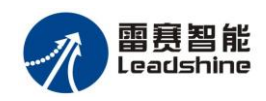

# 第三章 ENC7480 工作原理和功能介绍

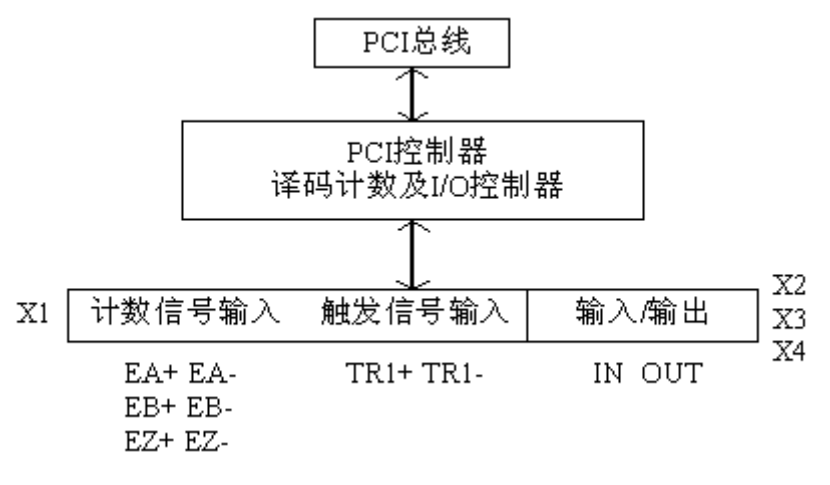

图 3-1 ENC7480 结构原理框图

## 3.1 输入信号模式(EA、EB)

ENC7480卡有两种信号输入模式。

① 非 A/B 模式输入

ENC7480 卡可以输入非 A/B 模式信号:为脉冲+方向形式。EA 接脉冲 信号,EB 接方向信号,高电平对应增计数,低电平对应减计数。见图 3-2。

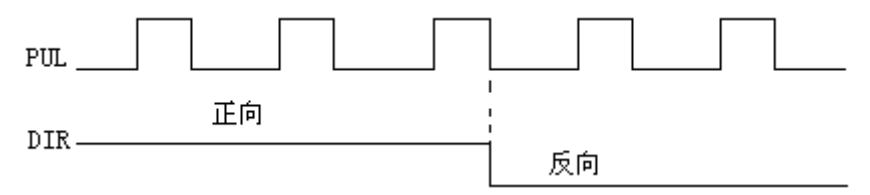

图 3-2 非 A/B 模式输入信号图

② A/B 模式输入信号

EA 信号领先 EB 信号 90°时,增计数。EB 信号领先 EA 信号 90°时, 减计数。见图 3-3。

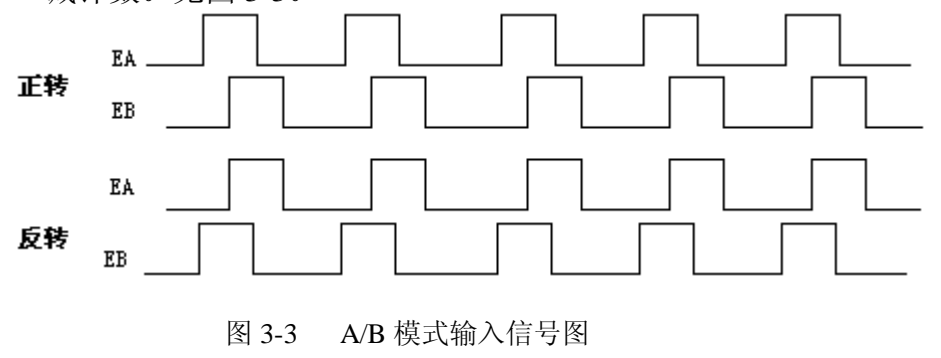

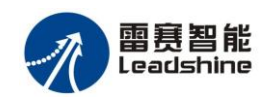

## 3.2 触发信号及触发模式(TR)

ENC7480卡有两种输入触发信号:

- 1. 清零信号来自编码器的索引信号(EZ1、EZ2、EZ3、EZ4) 这个信号用于将计数器内容清零。
- 2. 触发信号来自其它传感器的信号(TR),如接触式测头,相机快门输出等。 这个信号用于将计数器的当前值锁存到锁存寄存器。
- 3. 触发分上升沿触发和下降沿触发,见图 3-4。

上升沿触发→→──下降沿触发

图 3-4 触发信号及模式图

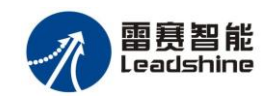

# 第四章 信号接口定义及其应用

## 4.1 X1 接口定义

X1 是编码器及触发锁存输入信号的接口,为 DB 型 37 针插座。针脚号、针脚名及其对应功能,见表 4-1。

| 脚号                                           | 名称                                                  | I/O                                  | 功 能                                                                                                    | 脚号                                           | 名称                                                  | I/O                             | 功 能                                                                                                    |
|----------------------------------------------|-----------------------------------------------------|--------------------------------------|----------------------------------------------------------------------------------------------------|----------------------------------------------|-----------------------------------------------------|---------------------------------|----------------------------------------------------------------------------------------------------|
| 1                                            | 5V                                                  | 0                                    | 第一轴编码器电源                                                                                                    | 20                                           | GND                                                 |                                 | 电源地                                                                                                    |
| 2                                            | GND                                                 |                                      | 电源地                                                                                                    | 21                                           | EA2+                                                | Ι                               | 第二轴编码器 A 相(+)                                                                                                    |
| 3                                            | EA1+                                                | Ι                                    | 第一轴编码器 A 相(+)                                                                                                    | 22                                           | EA2-                                                | Ι                               | 第二轴编码器 A 相(-)                                                                                                    |
| 4                                            | EA1-                                                | Ι                                    | 第一轴编码器 A 相(-)                                                                                                    | 23                                           | EB2+                                                | Ι                               | 第二轴编码器 B 相(+)                                                                                                    |
| 5                                            | EB1+                                                | Ι                                    | 第一轴编码器 B 相(+)                                                                                                    | 24                                           | EB2-                                                | Ι                               | 第二轴编码器 B 相(-)                                                                                                    |
| 6                                            | EB1-                                                | Ι                                    | 第一轴编码器 B 相(-)                                                                                                    | 25                                           | EZ2+                                                | Ι                               | 第二轴编码器 Z 相(+)                                                                                                    |
| 7                                            | EZ1+                                                | Ι                                    | 第一轴编码器 Z 相(+)                                                                                                    | 26                                           | EZ2-                                                | Ι                               | 第二轴编码器 Z 相(-)                                                                                                    |
| 8                                            | EZ1-                                                | Ι                                    | 第一轴编码器 Z 相(-)                                                                                                    | 27                                           | 保留                                                  | Ι                               |                                                                                                    |
| 9                                            | TR1-                                                | Ι                                    | 触发锁存输入 1(-)                                                                                                    | 28                                           | 保留                                                  | Ι                               |                                                                                                    |
| 10                                           | 5V                                                  | 0                                    | 第三轴编码器电源                                                                                                    | 29                                           | GND                                                 |                                 | 电源地                                                                                                    |
|                                              |                                                     |                                      |                                                                                                    |                                              |                                                     | _                               |                                                                                                    |
| 11                                           | GND                                                 |                                      | 电源地                                                                                                    | 30                                           | EA4+                                                | Ι                               | 第四轴编码器 A 相(+)                                                                                                    |
| 11<br>12                                     | GND<br>EA3+                                         | Ι                                    | 电源地<br>第三轴编码器 A 相(+)                                                                                                    | 30<br>31                                     | EA4+<br>EA4-                                        | I<br>I                          | 第四轴编码器 A 相(+)<br>第四轴编码器 A 相(-)                                                                                       |
| 11<br>12<br>13                               | GND<br>EA3+<br>EA3-                                 | I<br>I                               | 电源地<br>第三轴编码器 A 相(+)<br>第三轴编码器 A 相(-)                                                                                                    | 30<br>31<br>32                               | EA4+<br>EA4-<br>EB4+                                | I<br>I<br>I                     | 第四轴编码器 A 相(+)<br>第四轴编码器 A 相(-)<br>第四轴编码器 B 相(+)                                                                      |
| 11<br>12<br>13<br>14                         | GND<br>EA3+<br>EA3-<br>EB3+                         | I<br>I<br>I                          | <ul> <li>电源地</li> <li>第三轴编码器 A 相(+)</li> <li>第三轴编码器 A 相(-)</li> <li>第三轴编码器 B 相(+)</li> </ul>                                                                      | 30<br>31<br>32<br>33                         | EA4+<br>EA4-<br>EB4+<br>EB4-                        | I<br>I<br>I<br>I                | 第四轴编码器 A 相(+)<br>第四轴编码器 A 相(-)<br>第四轴编码器 B 相(+)<br>第四轴编码器 B 相(-)                                                     |
| 11<br>12<br>13<br>14<br>15                   | GND<br>EA3+<br>EA3-<br>EB3+<br>EB3-                 | I<br>I<br>I<br>I                     | 电源地<br>第三轴编码器 A 相(+)<br>第三轴编码器 A 相(-)<br>第三轴编码器 B 相(+)<br>第三轴编码器 B 相(-)                                                                                           | 30<br>31<br>32<br>33<br>34                   | EA4+<br>EA4-<br>EB4+<br>EB4-<br>TR1+                | I<br>I<br>I<br>I<br>I           | 第四轴编码器 A 相(+)<br>第四轴编码器 A 相(-)<br>第四轴编码器 B 相(+)<br>第四轴编码器 B 相(-)<br>触发锁存输入 1(+)                                      |
| 11<br>12<br>13<br>14<br>15<br>16             | GND<br>EA3+<br>EB3-<br>EB3-<br>EZ3+                 | I<br>I<br>I<br>I<br>I                | 电源地<br>第三轴编码器 A 相(+)<br>第三轴编码器 A 相(-)<br>第三轴编码器 B 相(-)<br>第三轴编码器 B 相(-)<br>第三轴编码器 Z 相(+)                                                                          | 30<br>31<br>32<br>33<br>34<br>35             | EA4+<br>EA4-<br>EB4+<br>EB4-<br>TR1+<br>EZ4-        | I<br>I<br>I<br>I<br>I<br>I      | 第四轴编码器 A 相(+)<br>第四轴编码器 A 相(-)<br>第四轴编码器 B 相(+)<br>第四轴编码器 B 相(-)<br>触发锁存输入 1(+)<br>第四轴编码器 Z 相(-)                     |
| 11<br>12<br>13<br>14<br>15<br>16<br>17       | GND<br>EA3+<br>EB3-<br>EB3-<br>EZ3+<br>EZ3-         | I<br>I<br>I<br>I<br>I<br>I<br>I      | 电源地<br>第三轴编码器 A 相(+)<br>第三轴编码器 A 相(-)<br>第三轴编码器 B 相(+)<br>第三轴编码器 B 相(-)<br>第三轴编码器 Z 相(-)                                                                          | 30<br>31<br>32<br>33<br>34<br>35<br>36       | EA4+<br>EA4-<br>EB4+<br>EB4-<br>TR1+<br>EZ4-<br>BUZ | I<br>I<br>I<br>I<br>I<br>O      | 第四轴编码器 A 相(+)<br>第四轴编码器 A 相(-)<br>第四轴编码器 B 相(+)<br>第四轴编码器 B 相(-)<br>触发锁存输入 1(+)<br>第四轴编码器 Z 相(-)<br>蜂鸣器              |
| 11<br>12<br>13<br>14<br>15<br>16<br>17<br>18 | GND<br>EA3+<br>EB3+<br>EB3-<br>EZ3+<br>EZ3+<br>EZ3- | I<br>I<br>I<br>I<br>I<br>I<br>I<br>I | <ul> <li>电源地</li> <li>第三轴编码器 A 相(+)</li> <li>第三轴编码器 B 相(-)</li> <li>第三轴编码器 B 相(-)</li> <li>第三轴编码器 Z 相(+)</li> <li>第三轴编码器 Z 相(-)</li> <li>第三轴编码器 Z 相(-)</li> </ul> | 30<br>31<br>32<br>33<br>34<br>35<br>36<br>37 | EA4+<br>EB4+<br>EB4-<br>TR1+<br>EZ4-<br>BUZ<br>LED  | I<br>I<br>I<br>I<br>I<br>0<br>0 | 第四轴编码器 A 相(+)<br>第四轴编码器 A 相(-)<br>第四轴编码器 B 相(+)<br>第四轴编码器 B 相(-)<br>触发锁存输入 1(+)<br>第四轴编码器 Z 相(-)<br>蜂鸣器<br>测头 LED 正极 |

| 表 4-1 | 接线端子板 <b>X</b> 1 | 的定义 |
|-------|------------------|-----|
| 衣 4-1 | 按线hf T伙 AI       | 们止入 |

## 4.2 X2 接口定义

X2 是 I/O 信号的接口。为 IDC 型 40 针插针。针脚号和针脚名及其对应功能, 见表 4-2。

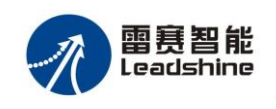

|    |      |     | 衣 <del>4-</del> 2 按线机 |    | 的足入   |     |         |
|----|------|-----|-----------------------|----|-------|-----|---------|
| 脚号 | 名称   | I/O | 功 能                   | 脚号 | 名称    | I/O | 功 能     |
| 1  | IN1  | Ι   | 通用输入1                 | 20 | GND   |     | PC 电源地  |
| 2  | IN2  | Ι   | 通用输入 2                | 21 | OUT1  | 0   | 通用输出1   |
| 3  | IN3  | Ι   | 通用输入3                 | 22 | OUT2  | 0   | 通用输出 2  |
| 4  | IN4  | Ι   | 通用输入4                 | 23 | OUT3  | 0   | 通用输出3   |
| 5  | IN5  | Ι   | 通用输入5                 | 24 | OUT4  | 0   | 通用输出4   |
| 6  | IN6  | Ι   | 通用输入6                 | 25 | OUT5  | 0   | 通用输出5   |
| 7  | IN7  | Ι   | 通用输入7                 | 26 | OUT6  | 0   | 通用输出6   |
| 8  | IN8  | Ι   | 通用输入8                 | 27 | OUT7  | 0   | 通用输出7   |
| 9  | IN9  | Ι   | 通用输入9                 | 28 | OUT8  | 0   | 通用输出8   |
| 10 | IN10 | Ι   | 通用输入10                | 29 | OUT9  | 0   | 通用输出9   |
| 11 | IN11 | Ι   | 通用输入11                | 30 | OUT10 | 0   | 通用输出10  |
| 12 | IN12 | Ι   | 通用输入12                | 31 | OUT11 | 0   | 通用输出11  |
| 13 | IN13 | Ι   | 通用输入13                | 32 | OUT12 | 0   | 通用输出 12 |
| 14 | IN14 | Ι   | 通用输入14                | 33 | OUT13 | 0   | 通用输出13  |
| 15 | IN15 | Ι   | 通用输入15                | 34 | OUT14 | 0   | 通用输出14  |
| 16 | IN16 | Ι   | 通用输入16                | 35 | OUT15 | 0   | 通用输出15  |
| 17 | 3.3V | 0   | PC 电源                 | 36 | OUT16 | 0   | 通用输出16  |
| 18 | 3.3V | 0   | PC 电源                 | 37 | GND   |     | PC 电源地  |
| 19 | GND  |     | PC 电源地                |    |       |     |         |

表 4-2 接线端子板 X2 的定义

## 4.3 X3 接口定义

X3 是 I/O 信号的接口。为 IDC 型 40 针插针。针脚号和针脚名及其对应功能,见表 4-3。

| 脚号 | 名称   | I/O | 功 能     | 脚号 | 名称    | I/O | 功 能     |
|----|------|-----|---------|----|-------|-----|---------|
| 1  | IN17 | Ι   | 通用输入17  | 20 | GND   |     | PC 电源地  |
| 2  | IN18 | Ι   | 通用输入18  | 21 | OUT17 | 0   | 通用输出 17 |
| 3  | IN19 | Ι   | 通用输入 19 | 22 | OUT18 | 0   | 通用输出18  |
| 4  | IN20 | Ι   | 通用输入 20 | 23 | OUT19 | 0   | 通用输出 19 |
| 5  | IN21 | Ι   | 通用输入 21 | 24 | OUT20 | 0   | 通用输出 20 |
| 6  | IN22 | Ι   | 通用输入 22 | 25 | OUT21 | 0   | 通用输出 21 |
| 7  | IN23 | Ι   | 通用输入 23 | 26 | OUT22 | 0   | 通用输出 22 |
| 8  | IN24 | Ι   | 通用输入 24 | 27 | OUT23 | 0   | 通用输出 23 |

表 4-3 接线端子板 X3 的定义

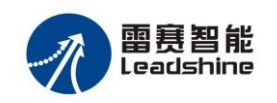

ENC7480 编码器计数卡使用手册 V1.2

| 9  | IN25 | Ι | 通用输入 25    | 28 | OUT24 | 0 | 通用输出 24 |
|----|------|---|------------|----|-------|---|---------|
| 10 | IN26 | Ι | 通用输入 26    | 29 | OUT25 | 0 | 通用输出 25 |
| 11 | IN27 | Ι | 通用输入 27    | 30 | OUT26 | 0 | 通用输出 26 |
| 12 | IN28 | Ι | 通用输入 28    | 31 | OUT27 | 0 | 通用输出 27 |
| 13 | IN29 | Ι | 通用输入 29    | 32 | OUT28 | 0 | 通用输出 28 |
| 14 | IN30 | Ι | 通用输入30     | 33 | OUT29 | 0 | 通用输出 29 |
| 15 | IN31 | Ι | 通用输入 31    | 34 | OUT30 | 0 | 通用输出 30 |
| 16 | IN32 | Ι | 通用输入 32    | 35 | OUT31 | 0 | 通用输出 31 |
| 17 | 3.3V | Ι | PC 3.3V 电源 | 36 | OUT32 | 0 | 通用输出 32 |
| 18 | 3.3V | Ι | PC 3.3V 电源 | 37 | GND   |   | PC 电源地  |
| 19 | GND  |   | PC 电源地     |    |       |   |         |

## 4.4 X4 接口定义

X4 是 I/O 信号的接口。为 IDC 型 20 针插针。针脚号和针脚名及其对应功能, 见表 4-4。

| 脚号 | 名称   | I/O | 功 能    | 脚号 | 名称   | I/O | 功 能     |
|----|------|-----|--------|----|------|-----|---------|
| 1  | SP1  | Ι   | 通用输入1  | 11 | SP11 | Ι   | 通用输入11  |
| 2  | SP2  | Ι   | 通用输入2  | 12 | SP12 | Ι   | 通用输入12  |
| 3  | SP3  | Ι   | 通用输入3  | 13 | SP13 | Ι   | 通用输入13  |
| 4  | SP4  | Ι   | 通用输入4  | 14 | SP14 | Ι   | 通用输入14  |
| 5  | SP5  | Ι   | 通用输入5  | 15 | SP15 | Ι   | 通用输入15  |
| 6  | SP6  | Ι   | 通用输入6  | 16 | SP16 | Ι   | 通用输入16  |
| 7  | SP7  | Ι   | 通用输入7  | 17 | SP17 | Ι   | 通用输入17  |
| 8  | SP8  | Ι   | 通用输入8  | 18 | SP18 | Ι   | 通用输入18  |
| 9  | SP9  | Ι   | 通用输入9  | 19 | SP19 | Ι   | 通用输入 19 |
| 10 | SP10 | Ι   | 通用输入10 | 20 | GND  |     | PC 电源地  |

表 4-4 接线端子板 X4 的定义

## 4.5 接口信号的连接

#### 4.5.1 方波脉冲信号及触发信号的连接

方波脉冲信号包括 EA、EB 和 EZ,每个轴都有三对差分的 A 相、B 相和 Z 相信号。

在 A/B 信号模式 EA 和 EB 用来输入 A/B 模式信号。在非 A/B 信号模式 EA 用来输入脉冲信号, EB 用来输入方向信号,高电平对应增计数,低电平 对应减计数。EZ 来自编码器的索引信号,用来同步清零。TR1 用作异步触 发锁存的输入信号。

#### 4.5.2 信号名、针脚名和轴号对应关系

信号名、针脚名和轴号对应关系,请见表 4-5。

| X1 针脚号 | 信号名  | 轴号  | X1 针脚号 | 信号名  | 轴号 |
|--------|------|-----|--------|------|----|
| 3      | EA1+ | 1   | 12     | EA3+ | 3  |
| 4      | EA1- | 1   | 13     | EA3- | 3  |
| 5      | EB1+ | 1   | 14     | EB3+ | 3  |
| 6      | EB1- | 1   | 15     | EB3- | 3  |
| 7      | EZ1+ | 1   | 16     | EZ3+ | 3  |
| 8      | EZ1- | 1   | 17     | EZ3- | 3  |
| 21     | EA2+ | 2   | 30     | EA4+ | 4  |
| 22     | EA2- | 2   | 31     | EA4- | 4  |
| 23     | EB2+ | 2   | 32     | EB4+ | 4  |
| 24     | EB2- | 2   | 33     | EB4- | 4  |
| 25     | EZ2+ | 2   | 18     | EZ4+ | 4  |
| 26     | EZ2- | 2   | 35     | EZ4- | 4  |
| 34     | TR1+ | 1~4 | 27     |      |    |
| 9      | TR1- | 1~4 | 28     |      |    |

表 4-5 编码器和锁存信号定义表

#### 4.5.3 差分信号输入原理

差分输入为 RS422 兼容设计, 在差分信号 EA+、EA-、EB+、EB-和 EZ+、EZ-及 TR1+、TR1-、TR2+、TR2-之间的电压差必须大于 3.5V。每对差分信号在卡内 部将被转化成 EA、EB、EZ、TR1、TR2 的 TTL 数字信号。EA 信号输入原理见图 4-1, EB、EZ、TR1、TR2 信号的原理与 EA 相同。

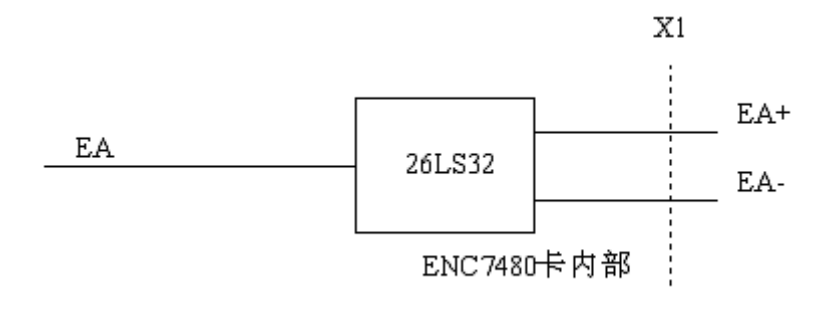

图 4-1 差分信号 EA 输入原理图

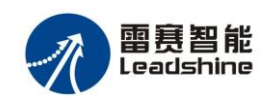

#### 4.5.4 信号接线示例

① 差分模式

加在差分信号之间的电压须大于 3.5V,而且需要将计数卡和编码器的地连接在一起。EA信号接线方法见图 4-2,EB、EZ、TR1、TR2 信号的接法与 EA 相同。

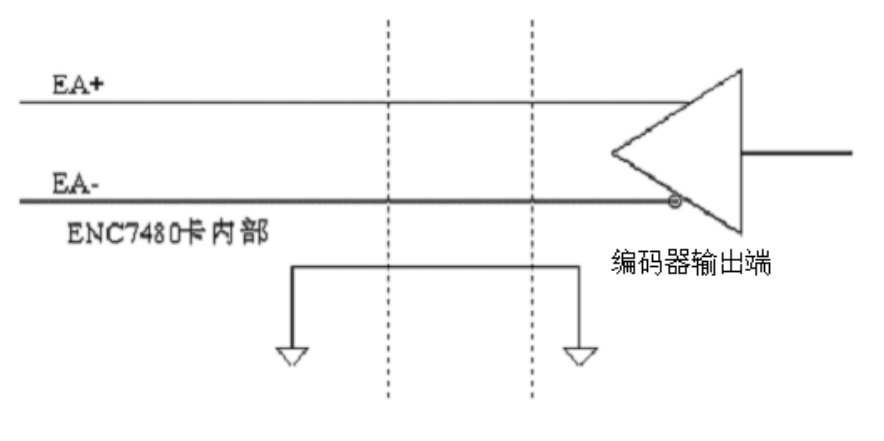

#### 图 4-2 差分信号接线图

② 集电极开路模式(单端输入)

集电极开路模式输入信号应接到 EA+、EB+、EZ+、TR1+端上, EA-、EB-、EZ-、TR1-端悬空,接到"一"端将导致不计数现象。EA 信号接线方法见图 4-3, EB、EZ、TR1 信号的接法与 EA 相同。

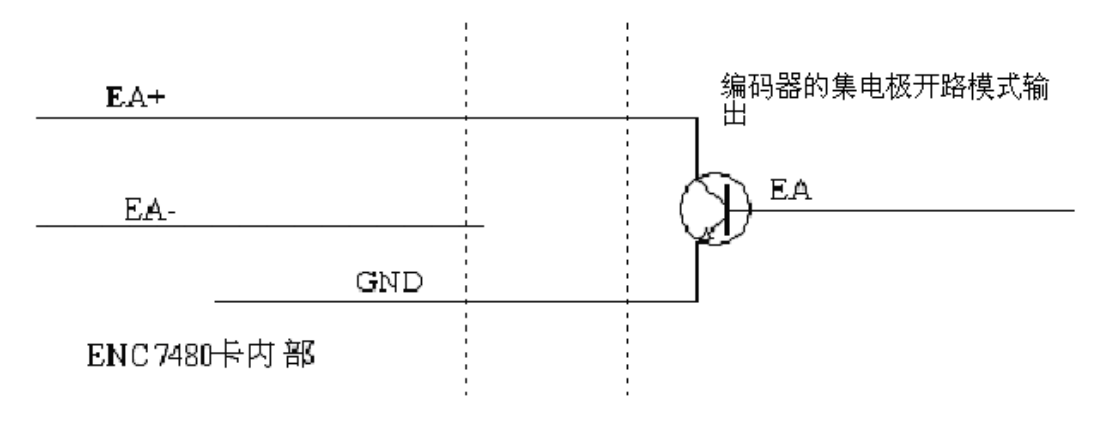

图 4-3 单端输入信号接线图

#### 4.5.5 通用 I/O 信号

用户可使用的通用 I/O 信号有 32 路输入、32 路输出。非隔离接线板输入/ 输出为 3.3V@LVCMOS 电平,输出驱动能力 10 mA@3.3V。与外部触发锁存信 号 TR1 关联的 LED 控制输出脚输出电平可设置,输出驱动能力 10 mA@3.3V。 接线端口定义见表 10-1, 10-2, 10-3, 10-4。隔离接线板详见 10.3。

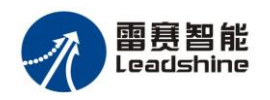

#### 4.6 接线举例

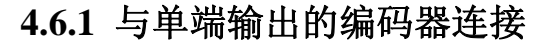

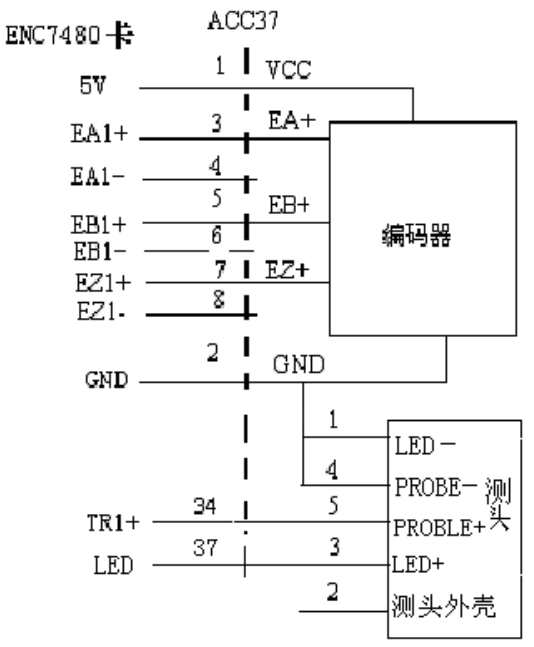

图 4-4 单端编码器输入 ENC7480 卡接线图

将单端编码器信号线与 7480 编码器接口正端相连, 负端悬空; 如果编码器无 EZ+信号, 则 7480 的 EZ 信号也悬空。

#### 4.6.2 与差分输出的编码器连接

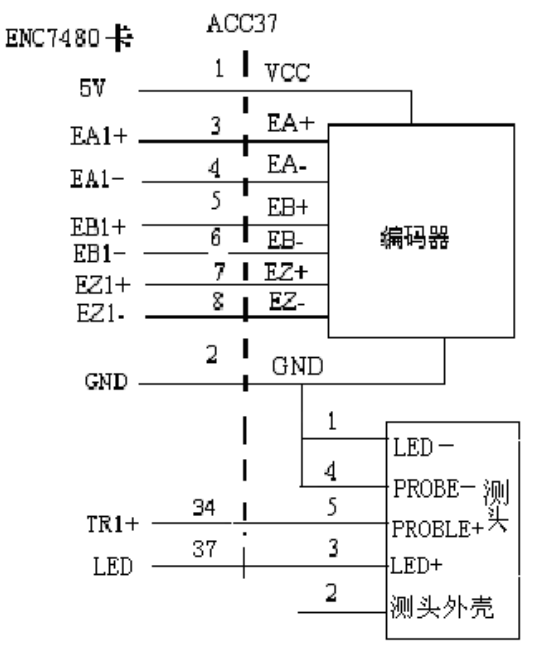

图 4-5 异步差分触发信号(轴1)接线图 将单端编码器信号线与 7480 编码器接口一一对应相连即可。

## 4.6.2 与一分五转接线连接

与 CABLE37-1-5F-CG 转接线连接

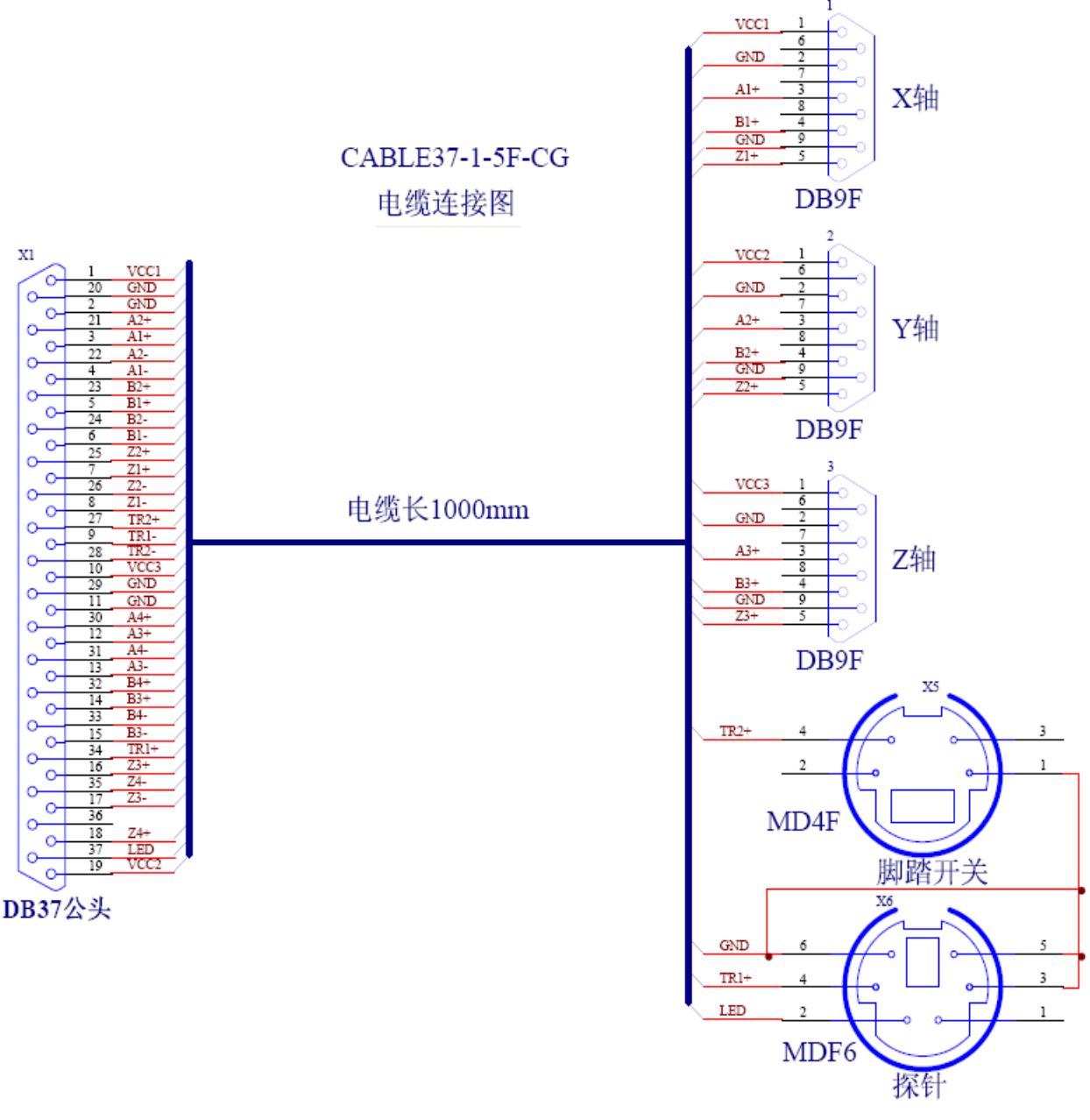

图 4-6 CABLE37-1-5F-CG 转接线接脚定义

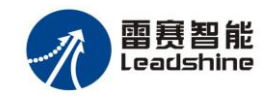

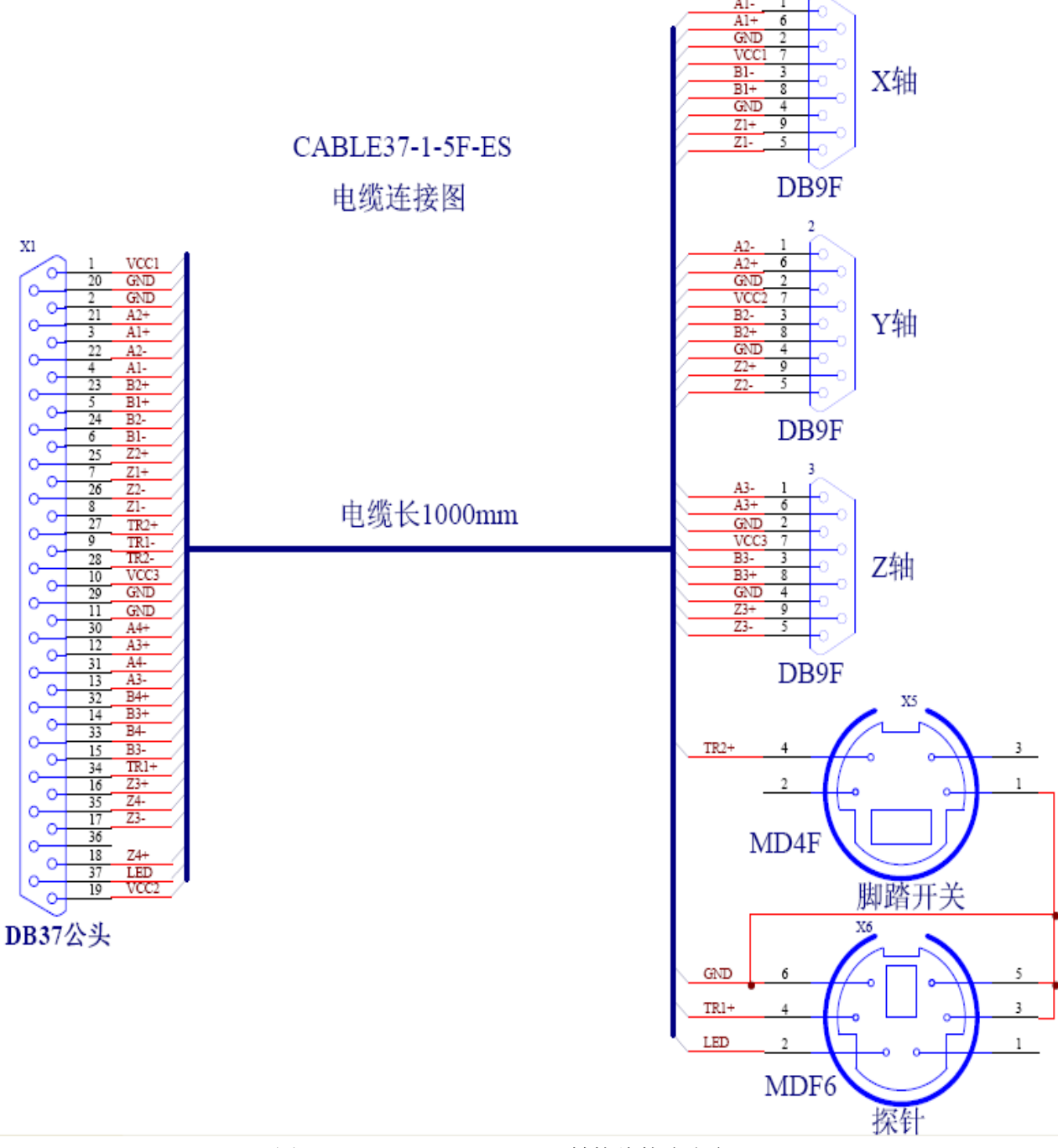

图 4-7 CABLE37-1-5F-ES 转接线接脚定义

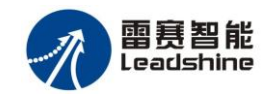

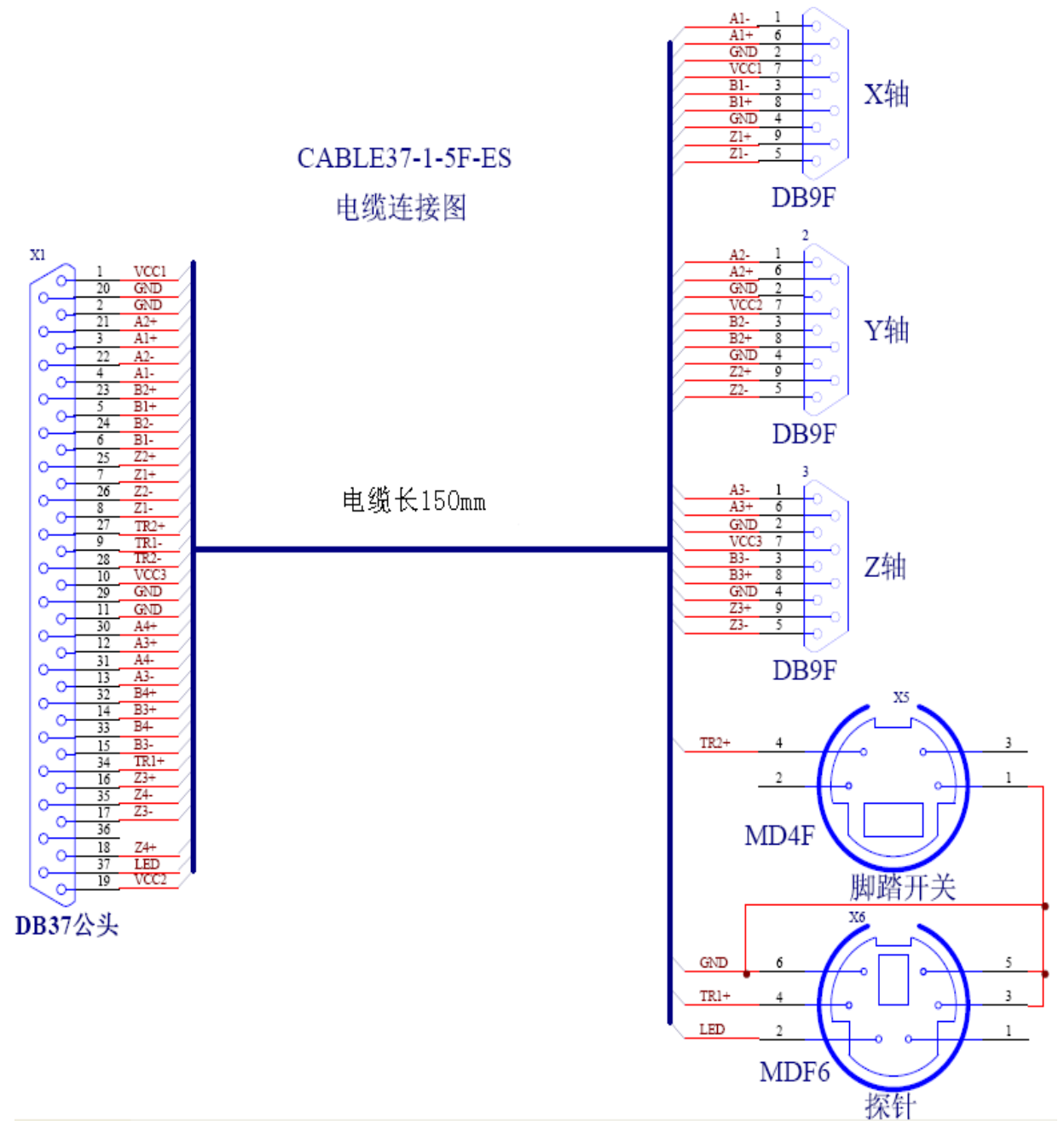

图 4-8 CABLE37-0.15-5B 转接线接脚定义

| MDF6 测头接口与 RENISHAW 接触式测头接口连接对应如 | 下表: |
|----------------------------------|-----|
|----------------------------------|-----|

| MDF6 引脚 | MDF6 定义  | RENISHAW 引脚 | RENISHAW 定义   |
|---------|----------|-------------|---------------|
| 1       | 空        |             |               |
| 2       | LED      | 3           | LED+          |
| 3       | GND      | 1           | LED-          |
| 4       | TR1+     | 4           | PROBE+        |
| 5       | GND      | 5           | PROBE-        |
| 6       | GND 与信号线 |             |               |
|         | 屏蔽层连接 *  |             |               |
|         |          | 2           | 测头外壳(不连接) * * |

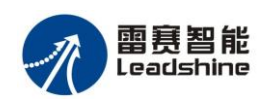

\*: 测头与 MDF6 之间的转接线需使用屏蔽线,一般情况下使用单层屏蔽即可。 \*\*: RENISHAW 测头引脚第 2 脚与测头金属外壳连通,用单层屏蔽线作信号线时不要使 用;当系统干扰比较严重时,比如使用交流伺服电机,可能干扰测头信号而出现误锁存现象, 这时必须使用双层屏蔽线,内层屏蔽在 MDF6 端接 6 脚,内层屏蔽在 RENISHAW 测头端悬 空,外层屏蔽在 MDF6 端接连接器外壳,在 RENISHAW 测头端接 2 脚与测头外壳连通。

# 第五章 ENC7480 测试软件使用

ENC7480 测试软件是雷赛公司为了便于用户熟悉该产品的计数功能和相关 函数而配套提供的一个演示软件。利用这个软件,用户既可以很快熟悉 ENC7480 卡的软硬件功能,又可以方便快捷地测试编码器各种信号的性能特性,见图 5-1。

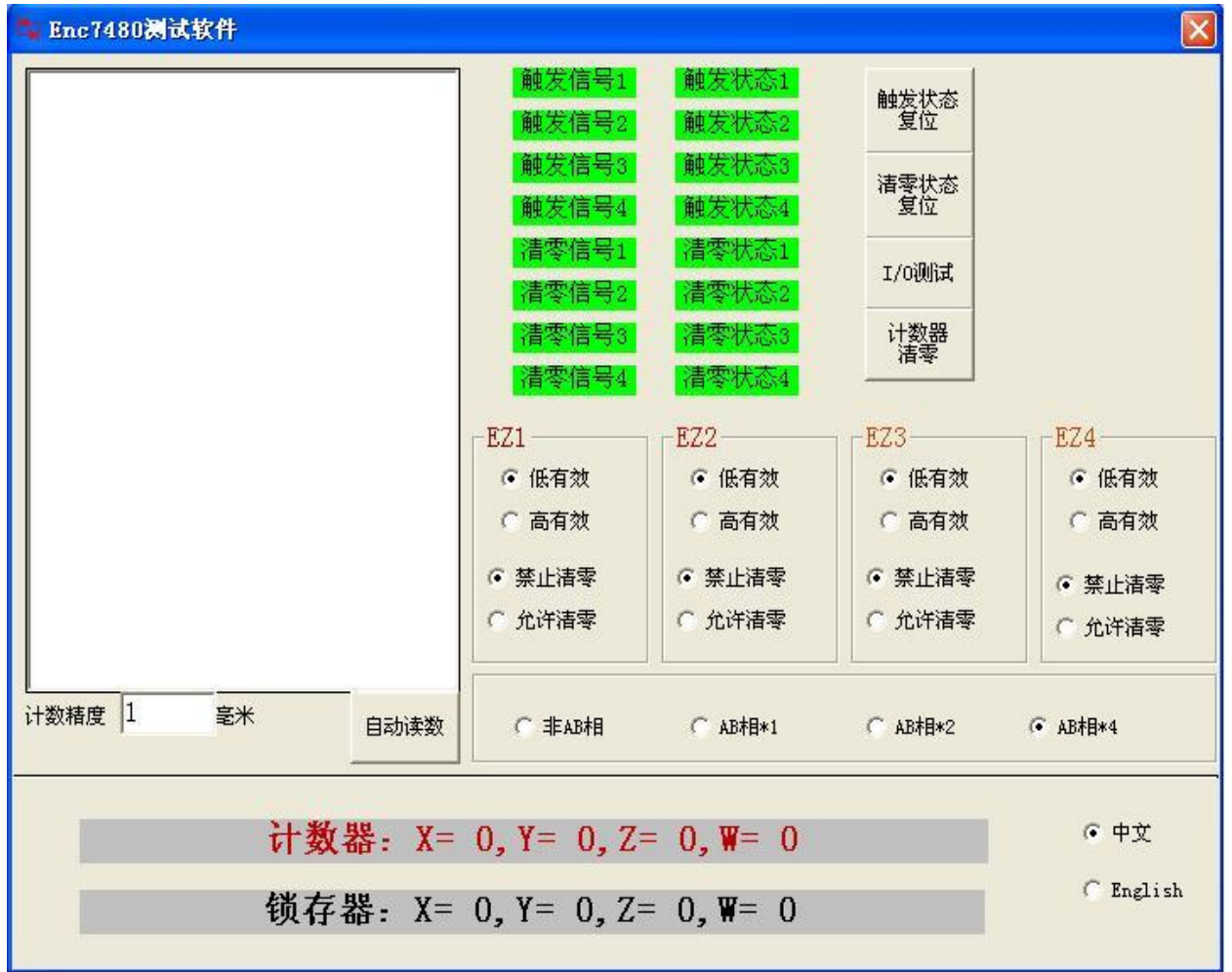

图 5-1 ENC7480 测试软件主界面

当你按照前面的说明,将卡安装到计算机上,并接好编码器(光栅尺)和触

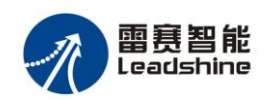

发信号源,例如测头后,打开这个测试软件,拉动光栅尺,就可以看到计数器中, XYZ 显示光栅尺送出的脉冲信号;当有外部触发信号时,锁存器中 XYZ 显示出 触发的一瞬间,光栅尺的读数值,见图 5-2。不断地触发,在左边的空白窗口内, 显示全部的锁存值。通过点选,可以构造出 4 种计数方式,非 AB 相及 AB 相的 信号 1、2、4 倍频见图 5-3。

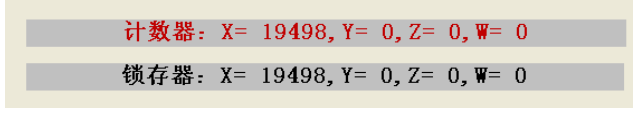

图 5-2 计数器锁存器中的数值

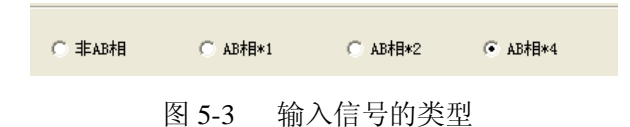

计数精度设置栏为直线编码器分辩率设置,这样锁存值显示将以小数方式显示,单位为 mm。

设置 EZ (索引)信号的有效逻辑电平,同时可以允许/禁止 EZ 信号复位计数器 (即由外部提供的 EZ 信号对计数器的值清零),见图 5-4。

| EZ1    | EZ2    | -EZ3   | EZ4    |
|--------|--------|--------|--------|
| ● 低有效  | ● 低有效  | ● 低有效  | ● 低有效  |
| ○ 高有效  | ○ 高有效  | ○ 高有效  | ○ 高有效  |
| ⓒ 禁止清零 | ⓒ 禁止清零 | ④ 禁止清零 | ⓒ 禁止清零 |
| € 允许清零 | ○ 允许清零 | ○ 允许清零 | ○ 允许清零 |
|        |        |        |        |

图 5-4 EZ 信号的设置

软件还设置了 4 个功能选择按钮,见图 5-5。点击"I/O测试"按钮,会弹出 一个子窗口,见图 5-6,通过这个窗口,可以测试 ENC7480 的全部输入、输出口。

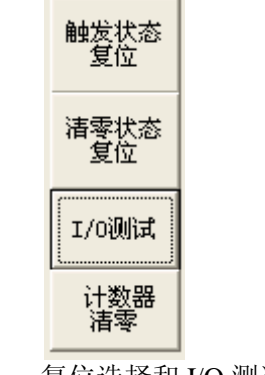

图 5-5 复位选择和 I/O 测试

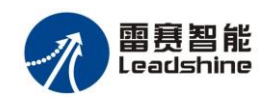

| 🔄 Enc7480-         | <b>⊧</b> Ⅰ/0测试     |       |          |         | ×       |
|--------------------|--------------------|-------|----------|---------|---------|
| 「通用輸入端」            |                    |       | - 通用输出端口 |         |         |
| 输入口1               | 输入口13              | 输入口25 | 输出口1 🍙   | 输出口13 💶 | 输出口25 💶 |
| 输入口2               | 输入口14              | 输入口26 | 输出口2 🔳   | 输出口14 💶 | 输出口26 💶 |
| 输入口3               | 输入口15              | 输入口27 | 输出口3 🔳   | 输出口15 💶 | 输出口27 💶 |
| 输入口4               | 输入口16              | 输入口28 | 输出口4 🔳   | 输出口16 🔳 | 输出口28 💶 |
| 输入口5               | 输入口17              | 输入口29 | 输出口5 🔳   | 输出口17 🔳 | 输出口29 💶 |
| 输入口6               | 输入口18              | 输入口30 | 输出口6 🔳   | 输出口18 🔳 | 输出口30 💶 |
| 输入口7               | 输入口19              | 输入口31 | 输出口7 🔳   | 输出口19 🔳 | 输出口31 💶 |
| 输入口8               | 输入口20              | 输入口32 | 输出口8 🔳   | 输出口20 🔳 | 输出口32 💶 |
| 输入口9               | 输入口21              |       | 输出口9 🔳   | 输出口21 🔳 |         |
| <mark>输入口10</mark> | 输入口22              |       | 输出口10 🔳  | 输出口22 🔳 |         |
| <b>输入口11</b>       | 输入口23              |       | 输出口11 🔳  | 输出口23 🔳 |         |
| <mark>输入口12</mark> | <mark>输入口24</mark> |       | 输出口12 💶  | 输出口24 💶 |         |

图 5-6 I/O 测试主界面

使用 API 函数测试工具,单次或者设定次数执行函数,可以以不同参数调用 函数,直观的看到函数的执行效果,快速熟悉 API 函数。见图 5-7。

| ·函数编号—3                                                                                | - 实参列表<br>参数1<br>0                                                                                                    | 参数2<br>0                                                                                                    | 参数3<br>0                                                                                                    | 参数4<br>0                                                                                                    | 参数5<br>0                                                                                                    |                                  | i<br>1000 |
|----------------------------------------------------------------------------------------|----------------------------------------------------------------------------------------------------|----------------------------------------------------------------------------------------------------|----------------------------------------------------------------------------------------------------|----------------------------------------------------------------------------------------------------|----------------------------------------------------------------------------------------------------|----------------------------------|-----------|
| ·函数返回值<br>0                                                                            | 引用参数:<br>参数1<br>0                                                                                                    | 表<br>参数2<br>0                                                                                                    | 参数3<br>0                                                                                                    | 参数4<br>0                                                                                                    | 参数5<br>0                                                                                                    |                                  | 执行<br>终止  |
| 1.<br>2.<br>3.<br>4.<br>5.<br>6.<br>7.<br>8.<br>9.<br>10<br>11<br>12<br>13<br>14<br>15 | int Enc748<br>void Enc748<br>long Enc748<br>long Enc748<br>void Enc748<br>void Enc748<br>void Enc748<br>long Enc748<br>long Enc748<br>long Enc748<br>long Enc748<br>long Enc748<br>long Enc748<br>long Enc748<br>long Enc748<br>long Enc748<br>long Enc748<br>long Enc748<br>long Enc748<br>long Enc748<br>long Enc748<br>long Enc748 | 80_Init(voi<br>80_Close()<br>80_Get_En<br>80_Get_En<br>80_Get_La<br>80_Count_<br>80_Write_(<br>80_Write_(<br>80_Read_<br>480_Read_<br>480_Reset_<br>480_Reset_<br>480_Reset_<br>480_Reset_ | d);<br>coder(WO)<br>coder(WO)<br>tchValue(V<br>Config(WC<br>OutBit(WC<br>OutPort(WC<br>InPort(WC<br>InPort(WC<br>riger_Logic<br>ogic(WORD<br>Latch_Stat<br>_Cls_Flag(<br>.ogic(WOF | RD axis);<br>RD axis,1on<br>VORD axis,W<br>RD bitno,V<br>ORD cardno<br>ORD cardno<br>ORD cardno<br>c(WORD 10<br>axis,WORD 6<br>us(WORD card<br>g(WORD card<br>QCRD card<br>QC cardno,V | g value);<br>;;<br>/ORD mode<br>vORD Off_(<br>o,DWORD v<br>);<br>);<br>gic);<br>gic);<br>enable,WORD<br>cardno);<br>ardno);<br>ino);<br>VORD Logi | );<br>On);<br>ralue);<br>logic); |           |

#### 图 5-7 API 函数测试界面

API 函数测试界面说明:

- 函数编号: 要测试函数的编号
- 实参列表:要传给选定函数的参数,依次填写;当函数没有参数或者参数少于5 个时,该工具只依次取前面的参数,多余的参数将被忽略。
- 函数返回值: 函数执行完毕返回值将显示在这里。
- 引用参数表: ENC7480 的 API 函数没有引用参数,输入数据该工具不响应,函数执行完毕也不修改。
- 运行次数:可让选定函数执行指定次数,也可终止未执行完的设定值。
- 使用举例:比如要测试 Enc7480\_Get\_Encoder 函数用法:
  - 1. 在函数编号栏输入函数编号为: 3。
  - 2. 在实参列表第一个参数栏输入0,观察第0轴计数值。
  - 3. 单击运行,第0轴计数值将出现在函数返回值栏。连续执行1000次可观察到第0轴光栅尺计数值以10ms为间隔连续变化。

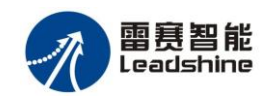

# 第六章 应用软件开发

## 6.1 用户应用软件开发简介

用户在开发应用软件(设备的控制软件)的过程中,主要完成以下任务:

- 操作员的操作信息通过操作接口(包括显示屏和键盘)传递给机器控制 软件。
- 2) 机器控制软件将操作信息转化为功能参数并根据这些参数调用 DLL 库中的功能函数。

用户不需要了解更多硬件电路的细节,就能够使用 C、C++、Visual Basic 等程序语言调用这些函数来快速开发出自己的应用软件。

另外,在本章中还有实现 ENC7480 卡主要功能(读数、锁存数据)的源代码,您甚至可以直接用在您的应用软件中。

#### 6.2 Visual Basic 6.0 环境下的软件开发介绍

请确保 ENC7480 卡已经插入到你的计算机插槽中,安装好驱动程序和 Enc7480Motion.exe 测试软件和 VB,在调用 ENC7480 功能函数时,请按照下列 步骤进行:

- 1) 启动 Enc7480Motion.exe 测试软件,进行所需功能的简单测试,如: 触发信号、锁存功能、编码显示。
- 2) 建立自己的工作目录,如: d:\VBENC(目录名可自定)。
- 3) 将 enc7480.bas 文件复制到该工作目录下(此文件在资料光盘的函数 库中的 VB6.0 目录下)。
- 4) 运行 VB,并新建一个工程,然后保存此新建的工程到工作目录中。
- 5) 将功能函数库链接到你的工程项目中。
- 6) 在 VB 编译器的"工程 (P)"菜单中选择"添加模块"。
- 7) 选择"现存"。
- 8) 选择文件 "enc7480.bas"。
- 9) 选择"确定"。
- 10) 功能函数的调用:

当你将功能函数链接到工程项目中后,就可以像调用其他 API 函数 一样直接调用功能函数,每个功能函数的具体定义,请参考第七章,当 然也可以打开模块文件 enc7480.bas 了解每个函数的具体定义。

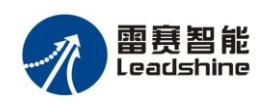

## 6.3 Visual C++ 6.0 环境下的软件开发介绍

请确保 ENC7480 卡已经插入到你的计算机插槽中,安装好驱动程序和 Enc7480Motion.exe 测试软件和 VC,在调用 ENC7480 功能函数时,请按照下列 步骤进行:

- 1、启动 Enc7480Motion.exe 测试软件,进行所需功能的简单测试,如: 触发信号、锁存功能、编码器计数显示。
- 2、运行 VC,并建立一个工程,将工程命名为 VCENC (可自定)。
- 3、将 enc7480.lib、enc7480.dll 和 enc7480.h 文件复制到该目录下。(这两 个文件在资料光盘的函数库中的 VC6.0 目录下)。
- 4、将功能函数库添加到你的项目中:
  - a. 将 enc7480.lib 加入到工程中。
- b. 在调用功能函数的文件顶端中加入 #include "enc7480.h"。5、功能函数的调用:

当你将功能函数库添加到工程项目中后,就可以象调用其他 API 函数一样直接调用功能函数,每个功能函数的具体定义,请参考第七章,当然也可以打开头文件 enc7480.h 了解每个函数的具体定义。

## 6.4 ENC7480 功能函数

| -  |                           |                       |
|----|---------------------------|-----------------------|
| 序号 | 函数名称                      | 功能描述                  |
| 1  | Enc7480_Init              | 初始化计数卡                |
| 2  | Enc7480_Close             | 关闭计数卡                 |
| 3  | Enc7480_Get_Encoder       | 读取指定轴编码器计数值           |
| 4  | Enc7480_Set_Encoder       | 设置指定轴编码器初始值           |
| 5  | Enc7480_Get_LatchValue    | 读取指定轴锁存器的值            |
| 6  | Enc7480_Count_Config      | 配置计数方式                |
| 7  | Enc7480_Set_Triger_Logic  | 设置外触发信号有效电平           |
| 8  | Enc7480_Set_EZ_Logic      | 设置 EZ 索引信号有效电平和使能清零功能 |
| 9  | Enc7480_Read_Latch_Status | 读取锁存器和外触发信号的状态位       |
| 10 | Enc7480_Reset_Latch_Flag  | 复位锁存器状态位              |
| 11 | Enc7480_Reset_Cls_Flag    | 复位 EZ 信号状态位           |
| 12 | Enc7480_Write_OutBit      | 按位写通用输出口              |
| 13 | Enc7480_Write_OutPort     | 写通用输出口                |
| 14 | Enc7480_Read_OutPort      | 读通用输出口                |
| 15 | Enc7480_Read_InPort       | 读通用输入口                |
| 16 | Enc7480_Led_Logic         | <br>设置 LED 发光方式       |

表 6-1 函数功能列表

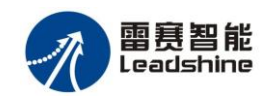

## 第七章 功能函数详解

本章介绍 ENC7480 所有的函数功能,并对这些函数的使用方法做了详细的 说明,以便更好、更快地理解和使用这些功能及相关函数。

### 7.1 int \_\_stdcall Enc7480\_Init(void);

功能: Enc7480 卡的初始化函数;

参数:无

返回值:1-初始化成功;0-初始化失败,没有找到计数卡,建议对该函数返回 值进行检查,以免后续函数调用返回无意义的值,造成应用程序隐患。

例程:

```
int Cardno=Enc7480_Init();
if(Cardno==0){
    printf("找不到任何读数卡");
    getch();
    return;
}
```

## 7.2 void \_\_stdcall Enc7480\_Close();

功能:关闭 Enc7480 卡,并释放系统分配给 Enc7480 卡的内存资源。 参数:无 返回值:无。

## 7.3 long \_\_stdcall Enc7480\_Get\_Encoder(WORD

#### axis);

功能: 读取指定轴的编码器计数值,

参数: axis 表示轴号: 0、1、2、3; 多卡时, 轴号依次增加, 轴号从第1张卡算起, 如第2张卡轴号为4、5、6、7, 若再增加卡, 轴号以此类推。

返回值:编码器计数的值。

例程:

long X\_Encode=Enc7480\_Get\_Encoder(0); //读取第 0 轴编码器的计数值并赋给变量 X\_Encode

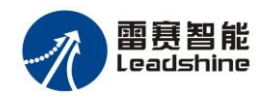

#### 7.4 void \_\_stdcall Enc7480\_Set\_Encoder(WORD

#### axis,long value);

功能:设置指定轴计数的初始值。

参数: axis 表示轴号: 0、1、2、3; 多卡时, 轴号依次增加, 轴号从第1张卡算 起, 如第2张卡轴号为4、5、6、7, 若再增加卡, 轴号以此类推。 value 指定计数初始值

返回值:无

例程:

Enc7480\_Set\_Encoder(0,0); //将第0轴编码器的当前计数值清零

## 7.5 long \_\_stdcall Enc7480\_Get\_LatchValue(WORD

#### axis);

功能:读取指定轴锁存器的值。Enc7480 卡的每个轴都有一个独立计数值锁存器, 并由外触发信号控制,对计数器的值进行瞬间装载;这个值将一直保持不 变,直到锁存状态被清除,之后又产生一个外触发信号。

参数: axis 表示轴号: 0、1、2、3; 多卡时, 轴号依次增加, 轴号从第1张卡算 起, 如第2张卡轴号为4、5、6、7, 若再增加卡, 轴号以此类推。

返回值:返回锁存值

例程:

long Y\_Ltc=Enc7480\_Get\_LatchValue(3); //将 Z 轴锁存器内的值赋给 Y\_Ltc

# 7.6 void \_\_stdcall Enc7480\_Count\_Config(WORD axis,WORD mode);

功能: 配置计数模式

参数: axis 表示轴号: 0、1、2、3; 多卡时, 轴号依次增加, 轴号从第1张卡算 起, 如第2张卡轴号为4、5、6、7, 若再增加卡, 轴号以此类推。 mode 计数模式:

0---对方向脉冲信号计数

- 1-1 倍 AB 相计数
- 2-2 倍 AB 相计数
- 3-4 倍 AB 相计数

返回值:无

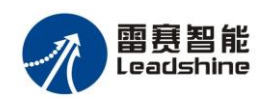

采用4倍AB相计数可充分利用编码器分辩率,建议用户在初始化时就调用并设 置为3。

例程:

Enc7480\_Count\_Config(1,3); //将 Y 轴的计数方式设为 4 倍 AB 相计数。

## 7.7 void \_\_stdcall Enc7480\_Set\_Triger\_Logic(WORD

## logic);

功能:设置外触发信号的有效工作方式:上升沿触发或下降沿触发。

参数: logic 外触发信号的触发方式:

0- 上升沿有效

1一 下降沿有效

返回值:无

例程:

Enc7480\_Set\_Triger\_Logic(0); //将外触发信号设置为上升沿触发。

提示:对于 RENISHAW 接触式测头,该参数应设为 0。

#### void \_\_stdcall Enc7480\_Set\_EZ\_Logic(WORD 7.8

#### axis,WORD enable,WORD logic);

- 功能: 设置 EZ (索引) 信号的有效逻辑电平,同时可以禁止/允许 EZ 信号复位 计数器(即由外部提供的 EZ 信号对计数器的值清零)。
- 参数: axis 表示轴号: 0、1、2、3; 多卡时, 轴号依次增加, 轴号从第1张卡算 起,如第2张卡轴号为4、5、6、7,若再增加卡,轴号以此类推。 enable 定义允许/禁止 EZ 信号复位计数器:

0— 禁止 EZ 信号将计数器清零

1— 允许 EZ 信号将计数器清零

logic 定义 EZ 信号的有效逻辑电平:

- 0— 低电平有效
- 1— 高电平有效

返回值:无

例程:

Enc7480\_Set\_EZ\_logic(0,1,0); //允许第 0 轴 EZ 信号低电平清零

注: EZ 为编码器第3相信号,是一个周期性的信号,其精度比较高,一般为编

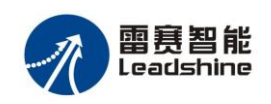

码器的分辩率级别,可以用作回零;

对于旋转编码器,该信号一般命名为: EZ+ / EZ-,每旋转一周该信号出现一次;

对于光栅尺,该信号一般命名为 RI+ / RI-,译为: reference index,不同 厂家生产的光栅尺该信号个数不一样,有单个的有多个的,一般用于回零; 多个的每隔 50mm 一个,用两端的任一个回零,也可以用做区段补偿。

<u>无论旋转编码器还是直线编码器,该信号均是一个脉冲,若是正脉冲,则</u> logic 应设为 1,否则应设为 0,错误的设置将导致光栅尺不计数(在没有脉 冲到来时计数值将一直被清 0)。

# 7.9 long\_\_stdcall Enc7480\_Read\_Latch\_Status(WORD cardno);

功能: 读取指定卡号的锁存器的触发状态和外触发信号的电平状态

参数: cardno 表示卡号。

返回值:见表 7-1。

例程:

long status=Enc7480\_Read\_Latch\_Status(0)&0x10 //读取 EZ1 的电平

表 7-1 锁存器状态位的定义

| 返回值的位号 | 描述                                                                                                    |
|--------|----------------------------------------------------------------------------------------------------|
| 0~3    | 外触发信号的电平状态: 0-低电平; 1-高电平                                                                                                    |
| 4~7    | EZ1~EZ4 信号的电平状态: 0—低电平; 1—高电平                                                                                                    |
| 8~11   | 分别表示 0、1、2、3 轴锁存器的触发状态位: 0—复位状态(即无触发);<br>1—触发状态(表示已经产生触发锁存);<br>注: 任何轴的触发状态值为 1 时,即使外触发信号再次产生满足规定<br>的跳变边沿,这个轴的锁存器也不会锁存新的计数值,直到调用<br>Enc7480_Rest_Latch_Flag 函数复位触发状态。<br>注意: 这样做的原因是开关式触发信号动作时在有效的跳变之后会拌有<br>抖动,而无用的抖动边沿导致有效信号锁存的计数值被覆盖。<br>因此这个标记有两个作用:<br>一. 查询到该标记后调用 Enc7480_Get_LatchValue 读取锁存值;<br>二. 可由软件检测到抖动结束后调用 Enc7480_Rest_Latch_Flag 函数清除<br>该标记。详细信息请参照 " 第八章: 编程示例 " |
| 12~15  | 分别表示 0、1、2、3 轴 EZ 信号复位(清零)计数器的标记状态位: 1—表示 EZ 信号已经将计数器复位(设为 0)。                                                                                                    |

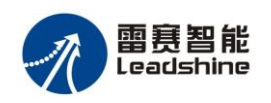

# 7.10 void \_\_stdcall Enc7480\_Reset\_Latch\_Flag(WORD

# cardno);

功能:复位(恢复)锁存状态;参阅 Enc7480\_Get\_Latch\_Flag 函数 参数: cardno 表示卡号。 返回值:无

# 7.11 void \_\_stdcall Enc7480\_Reset\_Cls\_Flag(WORD cardno);

功能:计数器清零标记状态位清零。 参数: cardno 表示卡号。 返回值:无

# 7.12 void \_\_stdcall Enc7480\_Write\_OutBit(WORD bitno,WORD Off\_On);

功能:按位号写通用输出口,Enc7480 卡共有 32 位通用输出口,对应的位编号从 1 开始,分别是: 1、2、...、32;多卡时,第 2 张卡对应位编号加 32从 33 开始,分别是: 33、34、...、64,若再增加卡,以此类推。
参数: bitno 表示通用输出口位号。
Off\_On 指定输出口的电平状态分两种情况:
当 JPn (n=1, 2, 3, 4)开路时,对应的输出口:
0-高电平
1-低电平
当 JPn (n=1, 2, 3, 4)短路时,对应的输出口:
0-低电平
1-高电平
返回值:无
例程:

Enc7480\_Write\_OutBit(32,1); //当 JP4 短路时,将第 32 输出口置高电平。其它端口电 平状态不变

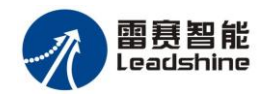

## 7.13 void \_\_stdcall Enc7480\_Write\_OutPort(WORD

## cardno,DWORD value);

功能:写通用输出口,一次性修改所有输出口;参阅 Enc7480\_Write\_OutBit 函数。 参数: cardno 表示卡号。

value 为 32 位的控制字,0 位~31 位分别表示对应的输出口 1~32 的位号。 多卡时,第 2 张卡对应位编号加 32 从 32 开始,32 位~63 位分别表示对 应的输出口 33~64 的位号,若再增加卡,以此类推。

返回值:无

例程:

Enc7480\_Write\_OutPort(0,0x0f); //当 JP1 短路时,将第一卡低 4 位输出口置高电平。

## 7.14 long \_\_stdcall Enc7480\_Read\_OutPort(WORD

#### cardno);

功能:读通用输出口的状态值

参数: cardno 表示卡号。

返回值:返回由 Enc7480\_Write\_OutPort(WORD cardno, DWORD value)写入 value 的值。

## 7.15 long \_\_stdcall Enc7480\_Read\_InPort(WORD

#### cardno);

- 功能:读通用输入端口的电平状态; Enc7480 卡共有 32 位的通用输入口,对应的位号是 1~32。多卡时,第2 张卡对应位编号加 32 从 33 开始,对应的位号是 33~64,若再增加卡,以此类推。
- 参数: cardno : 卡号。
- 返回值:返回通用输入端口的电平状态;这个返回值是 32 位的无符号长整型, 位 0~位 31 分别表示通用输入端口的输入位 1 到输入位 32,当输入口为 低电平时,对应位为 0,否则为 1。

# 7.16 long \_\_stdcall Enc7480\_Led\_Logic(WORD cardno WORD Logic);

功能:设置 LED 的发光方式

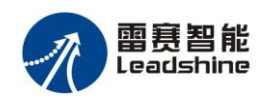

参数: cardno : 卡号

Logic: 定义 LED 发光方式:

Logic = 0 触发信号为低电平时 LED 亮, 触发信号为高电平时灭(上电默认为0)

Logic = 1 触发信号为低电平时 LED 灭,触发信号为高电平时亮。 返回值:无

## 第八章 编程示例

#### 8.1初始化示例:

```
int Cardno=Enc7480_Init();
if(Cardno==0)
{
    MessageBox("初始化失败,找不到任何读数卡。","提示:");
}
Enc7480_Count_Config(0,3); //正交脉冲4倍频
Enc7480_Set_Triger_Logic(0); //设置触发信号上升沿有效
Enc7480_Reset_Latch_Flag(1); //复位锁存标志寄存器
```

#### 8. 2 编码器计数值操作示例:

int x\_position = Enc7480\_Get\_Encoder(0);//读取第 0 轴编码器计数值 Enc7480\_Set\_Encoder(1,1000); //设置第 1 轴编码器计数值

#### 8.3位置锁存操作方法,流程及示例:

#### 8.3.1 测头触发信号和位置锁存原理

接触式测头是一个重复性非常高的机械式开关。碰撞和复位时会导致电路信 号发生抖动,如图 7-1 所示是测头信号电压上升及下降过程:

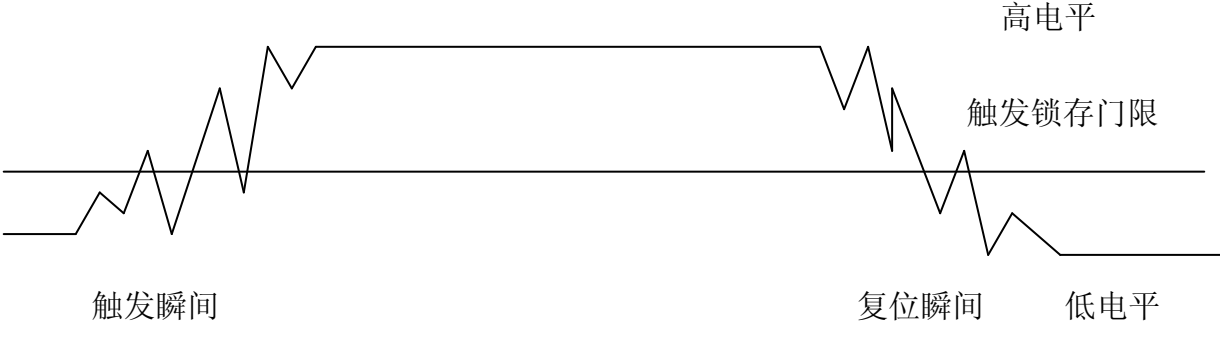

图 7-1 探针动作时测头信号变化波形示意图

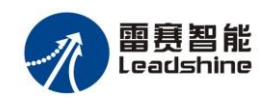

由于测头信号的抖动,将在触发瞬间产生数次触发边沿,7480 卡将第一次 上跳变时刻的光栅尺计数值锁存,同时置锁存标志寄存器 BIT9-BIT11,等待 PC 软件读取,PC 软件可调用 Enc7480\_Read\_Latch\_Status 函数查询。

由于抖动信号重复周期不确定,且抖动信号的时间一般为 ms 级,为确保 PC 软件能读取到锁存值,在 PC 软件调用 Enc7480\_Reset\_Latch\_Flag 函数之前,7480 卡不会锁存新的计数值。目的就是为了防止触发瞬间的抖动信号覆盖第一次跳变锁存的值。

PC 软件读取到锁存值后,等待触发信号稳定在低电平(测头完全被释放) 后调用 Enc7480\_Reset\_Latch\_Flag,允许下一次碰撞发生时锁存新的计数值。

#### 8.3.2 测头触发和位置锁存流程图

约定:

- 1. 置位:将标记赋值为1;
- 2. 复位: 将标记赋值为 0;
- 3. 测头触发状态: 接触式测头的红宝石球受力而偏离原始位置
- 4. 测头复位状态: 接触式测头的红宝石球不受任何方向作用力状态
- 一. 初始化程序, 初始化在应用软件启用位置触发功能时执行。
  - 1. 设置触发信号上升还是下降沿触发
  - 2. 复位锁存状态
  - 3. 复位<u>读锁存标记(</u>该标记为用户程序定义)
- 二. 读取位置锁存程序流程,该程序在一个循环中连续调用,以处理设备所需要 的连续位置锁存功能。

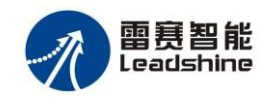

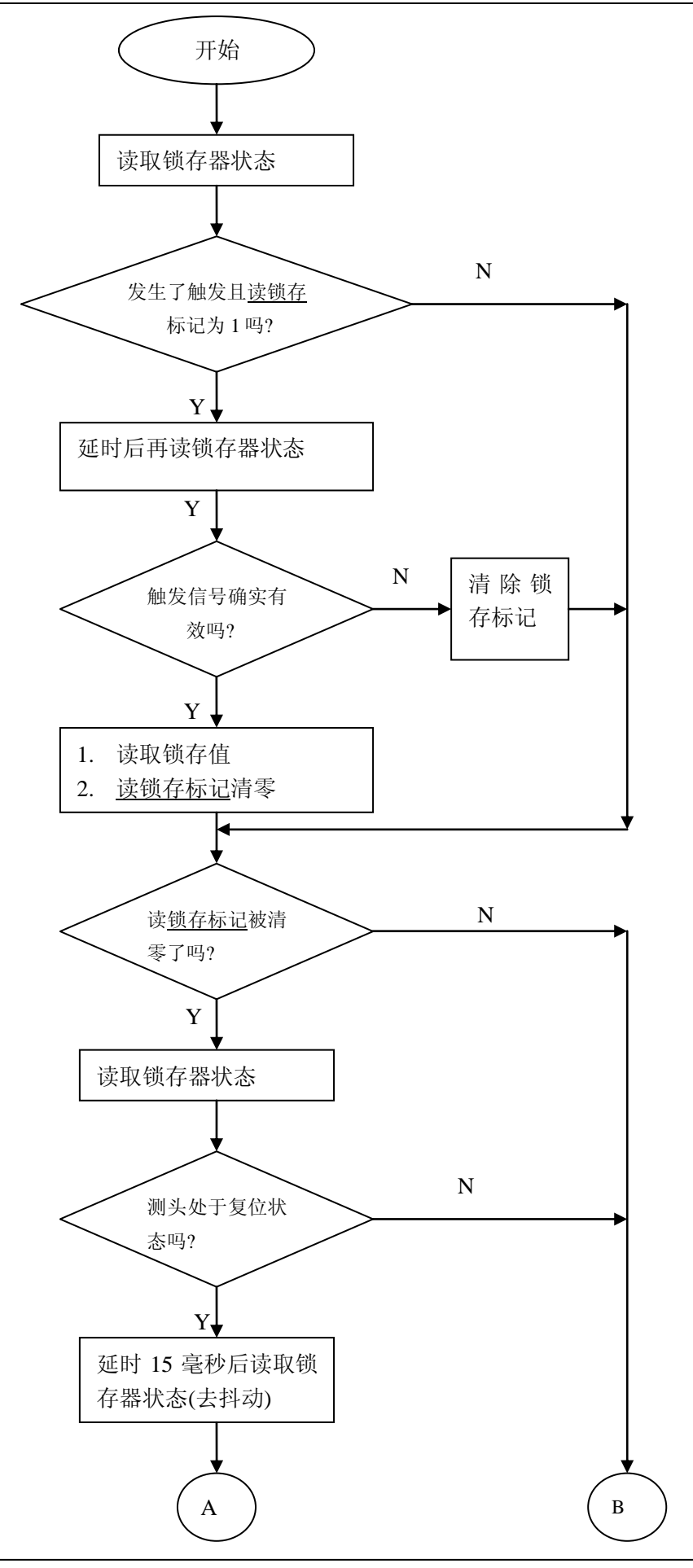

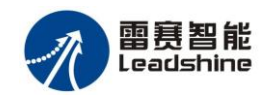

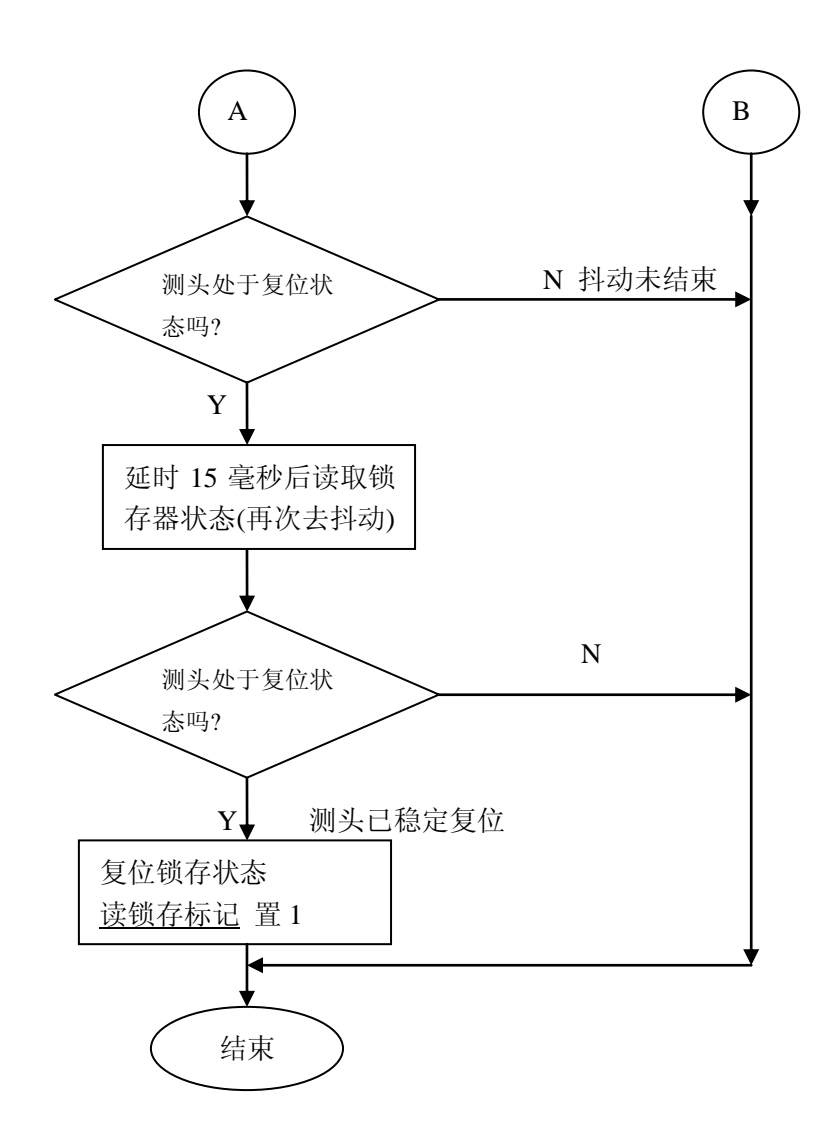

#### 8.3.3 编程示例代码

以下代码是针对触发信号为接触式测头编写的。

#### 初始化代码:

int breseted =1;

long Latch\_status =0;

long xLatch\_Value,yLatch\_Value,zLatch\_Value;

Enc7480\_Count\_Config(0,3);

Enc7480\_Set\_Triger\_Logic(0);

Enc7480\_Reset\_Latch\_Flag(0);

//读取锁存值标记 //临时保存锁存状态 //保存锁存值 //设置4倍频计数方式 //设置触发信号上升沿有效 //复位锁存状态

```
在线程或 TIMER 中调用的代码:
Latchstatus = Enc7480_Read_Latch_Status(0);
if ((LatchStatus & 0xF00) && breseted ==1)
{ //
```

//触发信号有发生且没有读取锁存值

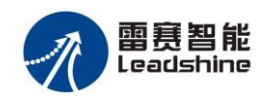

```
Sleep(20);
                                            //延时
   Latch_status = Enc7480_Read_Latch_Status(0) & 0xf; //读触发信号引脚状态
                         //引脚状态为高,触发信号确实有效,非干扰信号
   if(Latch_status != 0)
   {
       breseted = 0;
                                            //设置读取标记
       xLatch_Value=Enc7480_Get_LatchValue(0);
                                             //读取触发锁存值
      yLatch_Value=Enc7480_Get_LatchValue(1);
      zLatch_Value=Enc7480_Get_LatchValue(2);
   }
   else //触发信号持续时间少于 20ms,
       //是干扰信号(因为正常触发远远超过 20ms,信号线路处理
       //不好或周围有强干扰源会发生这种现象).丢弃本次锁存值
   {
                                        //复位锁存状态
       Enc7480_Reset_Latch_Flag(0);
   }
}
if(0 == breseted)
                        //锁存值被读取过了但还没有复位锁存状态寄存器
{
   Latch_status = Enc7480_Read_Latch_Status(0) & 0xf; //读取触发信号引脚状态
                        //测头是否被释放
   if(Latch_status == 0)
                        //第一次检查到测头被释放
   {
                        //延时(机械开关抖动时间一般为10~50ms)
       Sleep(15);
       Latch_status = Enc7480_Read_Latch_Status(0) & 0xf;
       if(Latch_status == 0)
                                         //测头是否被释放
       {
                                         //第二次检查到测头被释放
          Sleep(15);
          Latch_status = Enc7480_Read_Latch_Status(0) & 0xf;
          if(Latch_status == 0)
                                        //连续3次检查到测头被释放
          {
                                       //复位锁存状态寄存器
              Enc7480_Reset_Latch_Flag(0);
                                       //设置读取标记
              breseted = 1;
          }
       }
   }
}
```

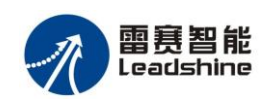

#### 8. 4I/O口操作示例:

Enc7480\_Write\_OutBit(0,0); //当跳线帽 jp1 短路时,使第一个输出口输出为低电平, 其它口不变化。

Enc7480\_Write\_OutPort(0,0x00ff); //第 1 个参数恒为 0; 第二个参数使输出口 0 到 7 输出为高电平(设 jp1-4 均短路,开路则对应引脚输出反向), 8-15 输出低电平 Enc7480\_Read\_OutPort(0); //读取由 Enc7480\_Write\_OutPort 写入的值 unsigned int inputpot\_status = Enc7480\_Read\_InPort(0); //读取输入口电平状态

# 第九章 常见故障排除方法

#### 9.1 概述

本章节列举了一些常见的故障现象和解决方法。如果你仔细阅读了本手册并 严格按照规程操作,你在使用过程中很少会遇到这些问题。如果你确实碰到了问 题,可根据故障现象,按照本章给出的解决方法来处理。

如果还不能解决问题,请联系雷赛公司的销售或技术支持人员。

#### 9.2 故障及排除

根据 ENC7480 卡的功能和特点,我们针对客户遇到的问题给出了一些解决 对策,见表 9-1。

如果你的故障现象在表中没有列出,请联系雷赛公司技术支持人员。

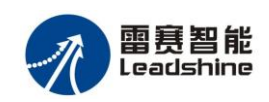

| 故障现象               | 排除方法                     |  |  |  |
|--------------------|--------------------------|--|--|--|
| 计算机不能找到卡           | 1、关机拔卡,仔细检查金手指部分,        |  |  |  |
|                    | 如果需要的话,用擦字橡皮轻擦此处,        |  |  |  |
|                    | 清除氧化层。                   |  |  |  |
|                    | 2、在 WINDOWS 的设备管理器(可参    |  |  |  |
|                    | 看 WINDOWS 帮助文件)中查看驱动     |  |  |  |
|                    | 程序安装是否正常。如果发现有黄色叹        |  |  |  |
|                    | 号标志,说明安装不正确或者 PCI 插槽     |  |  |  |
|                    | 接触不良,关闭计算机,拔除电源线,        |  |  |  |
|                    | 重新拔插计数卡再试,若未能解决需要        |  |  |  |
|                    | 按照 2.4.4 的指引,重新安装。       |  |  |  |
|                    | 3、计算机主板兼容性差,请咨询主板        |  |  |  |
|                    | 供应商                      |  |  |  |
| ENC7480不能读入编码器信号   | 1、请检查编码器信号类型是否是 TTL      |  |  |  |
|                    | 方波脉冲。                    |  |  |  |
|                    | 2、参看表 4-1 及所选编码器说明书,检    |  |  |  |
|                    |                          |  |  |  |
|                    | 3、检查 X1 接口的 1、10、19 脚的电压 |  |  |  |
|                    | 是否为正常 5V。                |  |  |  |
| ENC7480 读数不准确      | 1、检查全部编码器及触发源的接线。        |  |  |  |
|                    | 2、做好信号线的接地屏蔽             |  |  |  |
|                    | 3、检查函数调用是否正确             |  |  |  |
| ENC7480不能锁存编码器读数   | 1、检查触发源的接线。              |  |  |  |
|                    | 2、检查函数的调用,锁存器是否复位。       |  |  |  |
| ENC7480 锁存数据的重复精度差 | 1、检查函数调用。                |  |  |  |
|                    | 2、程序中是否进行了去抖动处理。         |  |  |  |
|                    | 3、触发信号的设定                |  |  |  |
| 数字输入信号不能读入         | 1、检查接线                   |  |  |  |
|                    | 2、函数调用是否正确               |  |  |  |
| 不能写出数字输出口          | 1、检查接线                   |  |  |  |
|                    | 2、检查函数的调用                |  |  |  |

表 9-1 常见故障及排除方法

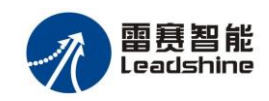

# 第十章 接线板定义 I/O 特性

## 10.1 非隔离接线板 ACC37-74ENC 引脚表(1)

ENC7480有两个I/O信号接口:X2和X3。这两个接口可通过附件 "IDC40 转 DB37 电缆(见第十一章) "转接至 PC 机机箱上板卡安装孔,之后可用 37PIN 转接线(CABLE37-2.0)连至非隔离接线板 ACC37-74ENC,方便接线。

当 ACC37-74ENC 连接至 X2 接口时, 该接线板为第一 I / O 信号接口, ACC37-74ENC 引脚定义如下:

|    | 1× 10-1 |     | 非隔齿按线板 ACC57-74ENC 引脚衣 |    |       |     |         |
|----|---------|-----|------------------------|----|-------|-----|---------|
| 脚号 | 名称      | I/O | 功 能                    | 脚号 | 名称    | I/O | 功 能     |
| 1  | IN1     | Ι   | 通用输入1                  | 20 | GND   |     | PC 电源地  |
| 2  | IN2     | Ι   | 通用输入2                  | 21 | OUT1  | 0   | 通用输出1   |
| 3  | IN3     | Ι   | 通用输入3                  | 22 | OUT2  | 0   | 通用输出 2  |
| 4  | IN4     | Ι   | 通用输入4                  | 23 | OUT3  | 0   | 通用输出3   |
| 5  | IN5     | Ι   | 通用输入5                  | 24 | OUT4  | 0   | 通用输出 4  |
| 6  | IN6     | Ι   | 通用输入6                  | 25 | OUT5  | Ο   | 通用输出 5  |
| 7  | IN7     | Ι   | 通用输入7                  | 26 | OUT6  | 0   | 通用输出6   |
| 8  | IN8     | Ι   | 通用输入8                  | 27 | OUT7  | 0   | 通用输出 7  |
| 9  | IN9     | Ι   | 通用输入9                  | 28 | OUT8  | 0   | 通用输出8   |
| 10 | IN10    | Ι   | 通用输入10                 | 29 | OUT9  | 0   | 通用输出9   |
| 11 | IN11    | Ι   | 通用输入11                 | 30 | OUT10 | 0   | 通用输出 10 |
| 12 | IN12    | Ι   | 通用输入12                 | 31 | OUT11 | 0   | 通用输出 11 |
| 13 | IN13    | Ι   | 通用输入13                 | 32 | OUT12 | 0   | 通用输出 12 |
| 14 | IN14    | Ι   | 通用输入14                 | 33 | OUT13 | Ο   | 通用输出13  |
| 15 | IN15    | Ι   | 通用输入15                 | 34 | OUT14 | 0   | 通用输出14  |
| 16 | IN16    | Ι   | 通用输入16                 | 35 | OUT15 | 0   | 通用输出15  |
| 17 | 3.3V    | 0   | PC 电源                  | 36 | OUT16 | 0   | 通用输出16  |
| 18 | 3.3V    | 0   | <b>PC</b> 电源           | 37 | GND   |     | PC 电源地  |
| 19 | GND     |     | PC 电源地                 |    |       |     |         |

表 10-1 非隔离接线板 ACC37-74ENC 引脚表

## 10.2 非隔离接线板 ACC37-74ENC 引脚表(2)

当 ACC37-74ENC 连接至 X3 接口时, 该接线板为第二 I / O 信号接口, ACC37-74ENC 引脚定义如下:

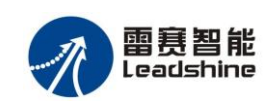

|    | N    | 10-2 | 中的丙安线板 ACCJ7-74ENC 升冲农 |          |       |     |      |       |
|----|------|------|------------------------|----------|-------|-----|------|-------|
| 脚号 | 名称   | I/O  | 功 俞                    | 步 脚号     | 名称    | I/O | 功    | 邰     |
| 1  | IN17 | Ι    | 通用输入                   | 17 20    | GND   |     | PC 电 | 源地    |
| 2  | IN18 | Ι    | 通用输入                   | 18 21    | OUT17 | 0   | 通用斩  | 访出 17 |
| 3  | IN19 | Ι    | 通用输入                   | 19 22    | OUT18 | 0   | 通用斩  | 讨出 18 |
| 4  | IN20 | Ι    | 通用输入                   | 20 23    | OUT19 | 0   | 通用输  | 计出 19 |
| 5  | IN21 | Ι    | 通用输入2                  | 21 24    | OUT20 | 0   | 通用斩  | 〕出 20 |
| 6  | IN22 | Ι    | 通用输入                   | 22 25    | OUT21 | 0   | 通用斩  | 讨出 21 |
| 7  | IN23 | Ι    | 通用输入                   | 23 26    | OUT22 | 0   | 通用斩  | 讨出 22 |
| 8  | IN24 | Ι    | 通用输入                   | 24 27    | OUT23 | 0   | 通用斩  | 讨出 23 |
| 9  | IN25 | Ι    | 通用输入                   | 25 28    | OUT24 | 0   | 通用斩  | 讨出 24 |
| 10 | IN26 | Ι    | 通用输入                   | 26 29    | OUT25 | 0   | 通用斩  | 讨出 25 |
| 11 | IN27 | Ι    | 通用输入                   | 27 30    | OUT26 | 0   | 通用斩  | 讨出 26 |
| 12 | IN28 | Ι    | 通用输入                   | 28 31    | OUT27 | 0   | 通用斩  | 〕出 27 |
| 13 | IN29 | Ι    | 通用输入                   | 29 32    | OUT28 | 0   | 通用斩  | 讨出 28 |
| 14 | IN30 | Ι    | 通用输入的                  | 30 33    | OUT29 | 0   | 通用斩  | 讨出 29 |
| 15 | IN31 | Ι    | 通用输入的                  | 31 34    | OUT30 | 0   | 通用斩  | 讨出 30 |
| 16 | IN32 | Ι    | 通用输入的                  | 32 35    | OUT31 | 0   | 通用斩  | 讨出 31 |
| 17 | 3.3V | 0    | PC 电源                  | 36       | OUT32 | 0   | 通用斩  | 讨出 32 |
| 18 | 3.3V | 0    | PC 电源                  | 37       | GND   |     | PC 电 | 源地    |
| 19 | GND  |      | PC 电源地                 | <u>b</u> |       |     |      |       |

表 10-2 非隔离接线板 ACC37-74ENC 引脚表

## 10.3 I/O 隔离参考图电路以及输出口负载能力曲线

ACC37-7480 是带隔离功能的 I / O 接口板,可接到 X2 和 X3 上,在端口定义中,除了多了一个外部电源(12-24V)的接口外,其它的 IO 端口定义与非光隔的 ACC37-74ENC 一致,见表 10-1、10-2。ACC37-7480 接口板原理图(建议原理图和参数)如下,可自行设计隔离板,也可提出要求向雷赛公司订制。

- 图 10-1,图 10-2 原理图仅适用如下情况:
- 1. 输入输出电压 12-24V
- 2. 输出电流小于 100mA
- 3. I/0线路传输延迟不低于 20uS

如果对输出负载能力,传输时间要求严格,请修改电路参数或 选用高速的光电隔离器和输出驱动晶体管或委托雷赛公司设计制 作。

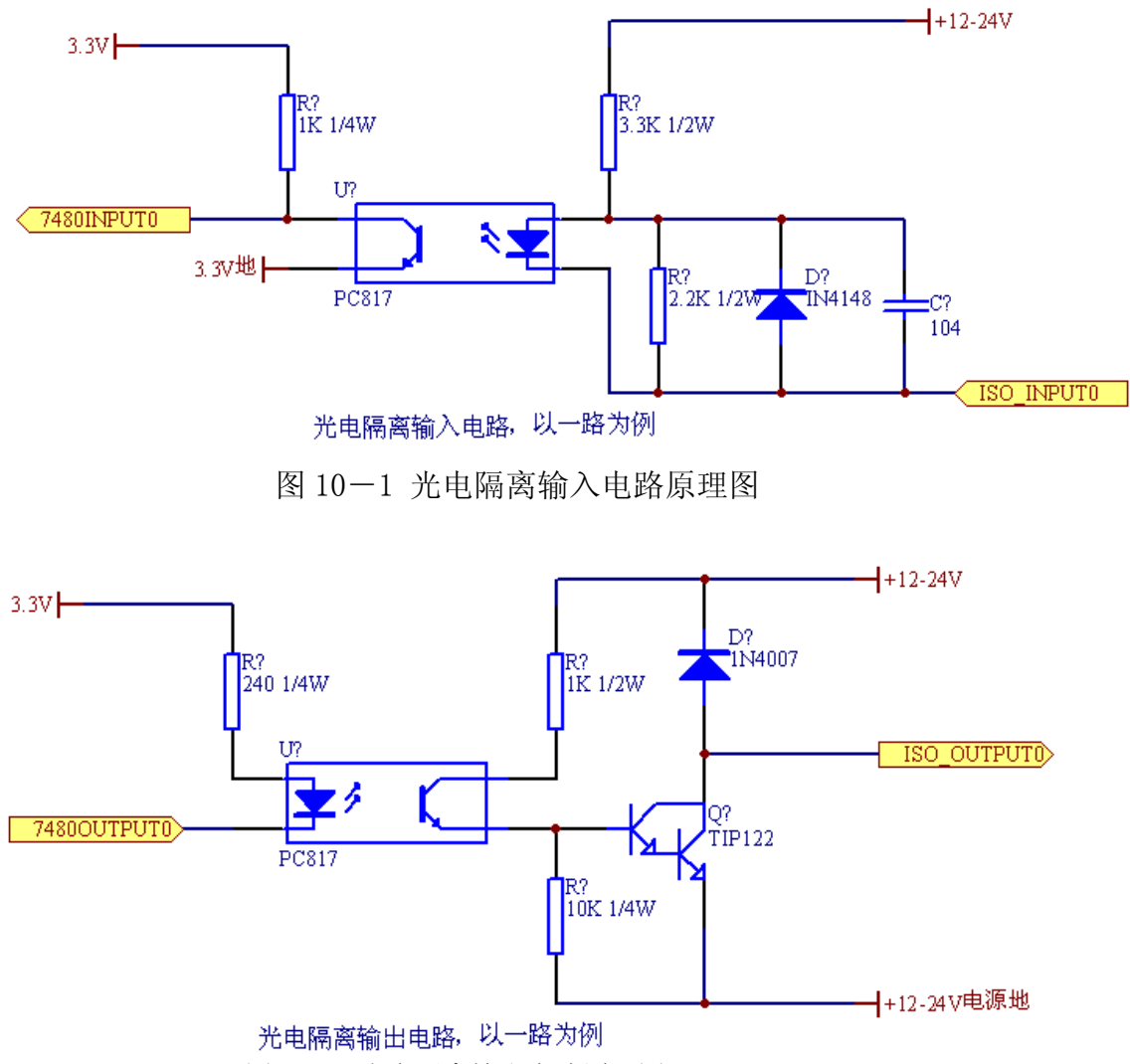

图 10-2 光电隔离输出电路原理图

ENC7480 输出口额定负载能力为 10mA,建议使用灌电流方式设计 I/O 隔离接线板。

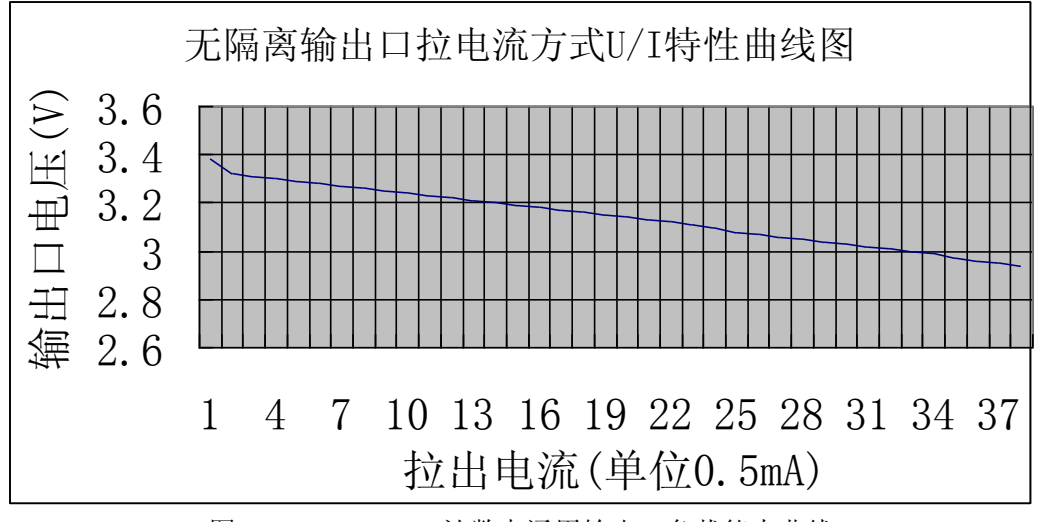

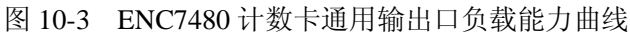

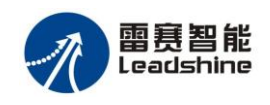

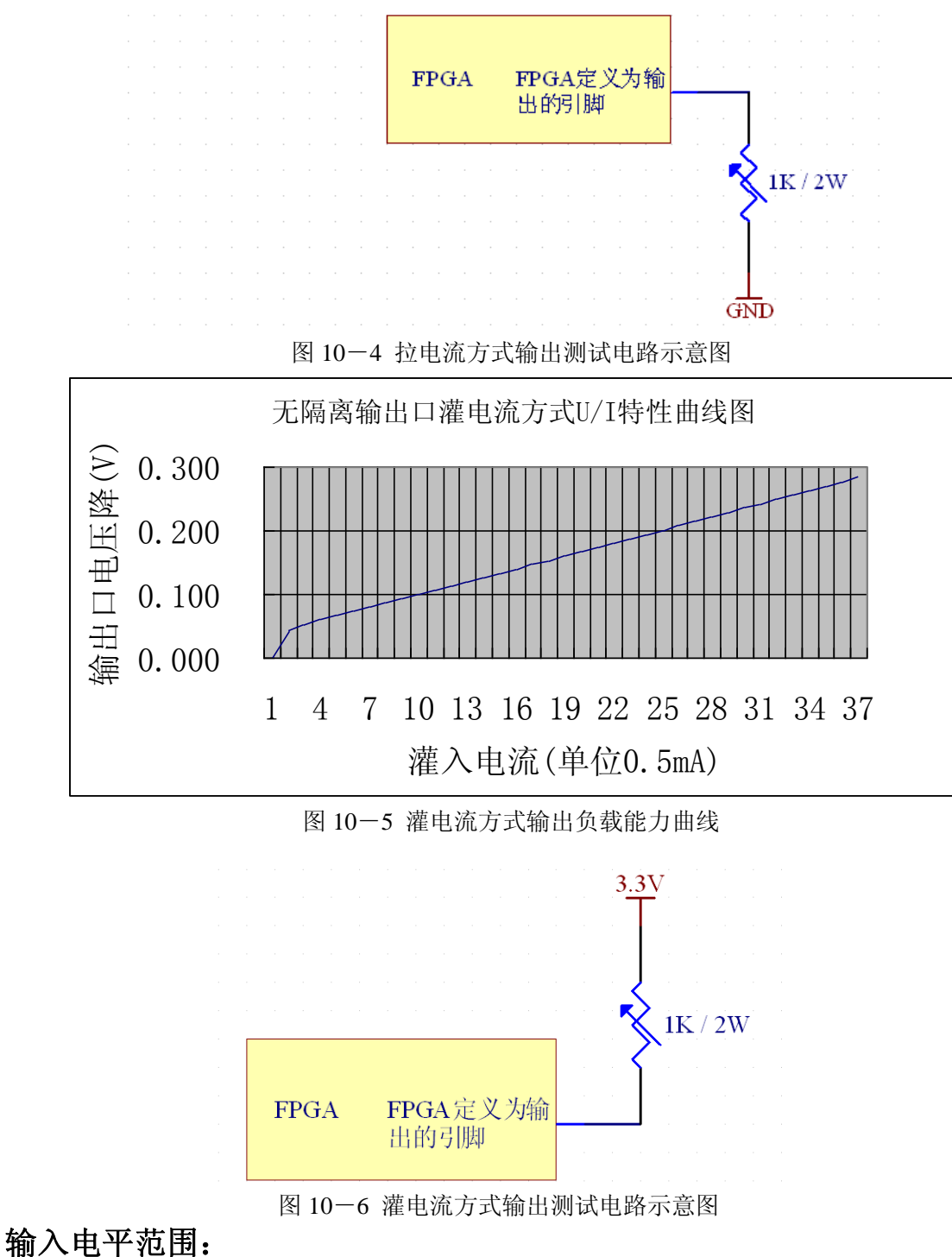

低电平: 0-1.48 V 高电平: 1.52-3.3V 不确定: 1.49-1.51V 注: 输入口无施密特电路。

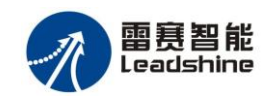

## 第十一章 选型指南

根据客户使用的不同, ENC7480 具体分为两类产品: ENC7480 具有计数、锁存等基本功能: ENC7480-IO 在 ENC7480 的功能基础上,增加了 IO 功能。

订货型号: ENC7480

装箱物件:

| ENC7480                      | 1 块 |
|------------------------------|-----|
| 接线板: ACC37-74ENC             | 1 块 |
| 37 针电缆线: CABLE37-2.0         | 1 根 |
| ENC7480 资料光盘(测试软件,驱动安装,编程资料) | 1 张 |

#### 订货型号: ENC7480-IO

装箱物件

| ENC7480-IO                   | 1 | 块 |
|------------------------------|---|---|
| 接线板: ACC37-74ENC             | 1 | 块 |
| 37 针电缆线: CABLE37-2.0         | 1 | 根 |
| ENC7480 资料光盘(测试软件,驱动安装,编程资料) | 1 | 张 |

I/O 功能需用配件: (配件数量由 I/O 数量决定)

配套电缆线:

| IDC40 转 DB37 电缆        | 1-2 根    |
|------------------------|----------|
| DB37 针电缆线: CABLE37-2.0 | 1-2 根    |
| IDC20 针扁平电缆线           | 1根(如果需要) |
| 配套接线板:                 |          |
| 非隔离 ACC37-74ENC        | 1-2 块    |
| 非隔离 ACC20ENC           | 1块(如果需要) |
| 光电隔离 ACC37-7480        | 1-2 块    |

如需光电隔离板,请与雷赛公司联系,也可以自行设计制造,参考电路见第 十章。

可选件:

为了方便客户的使用,针对测量机用户,雷赛公司定制出专用线缆,取代接 线板和线缆,而且,接线更简单、快捷、可靠。客户在选用之前,需检查所使用 的光栅尺及测头的接口定义。

特殊电缆 1: CABLE37-0. 15-5 150 毫米长 1 分 5 电缆 一根 接口定义,见图4-6。

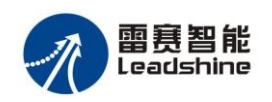

ENC7480 编码器计数卡使用手册 V1.2

| 特殊电缆 2: CABLE37-1-5F-ES | 1米长1分5电缆 | 一根 |
|-------------------------|----------|----|
| 接口定义,见图 4-7。            |          |    |
| 特殊电缆 2: CABLE37-1-5F-CG | 1米长1分5电缆 | 一根 |
| 接口定义,见图 4-8。            |          |    |

## 可选附件图片

CABLE37-2.0

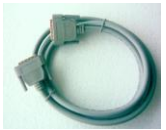

#### ACC37-74ENC

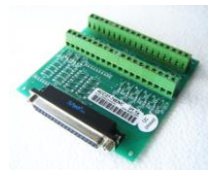

ACC37-7480

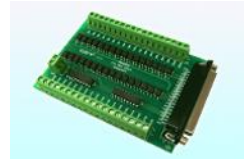

EB37

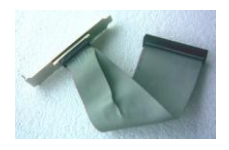

CABLE37-0.15-5B

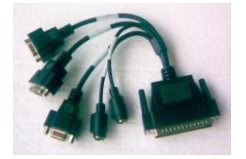

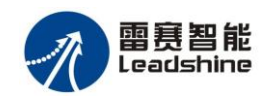

注:

使用 ENC7480 进行一般测量应用时,请选用 CABLE37 电缆和 ACC37-74ENC 接线板;

如果还要进行 I/O 控制,则还需要 EB37 扩展支架、CABLE37 电缆和 ACC37-74EN (非隔离)、ACC37-7480(光电隔离)接线板。

ENC7480应用在手动测量机上时,可以直接使用 CABLE37-0.15-5B 一分五电缆。

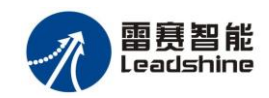

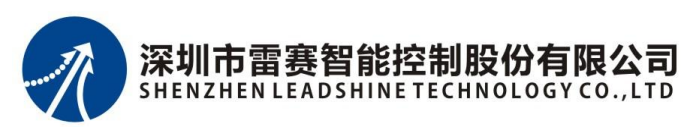

#### 深圳市雷赛智能控制股份有限公司

- 地 址: 深圳市南山区南油天安工业区6栋4楼
- 邮 编: 518054
- 电话: 0755-26417575
- 传 真: 0755-26417609
- Email: info@szleadtech.com
- 网 址: http://www.szleadtech.com